## Pipe2000/Surge - Brief Tutorial

1

Typical example: Waterhammer in a discharge pipeline provided for a pump and with a check valve located at the beginning of the pipeline.

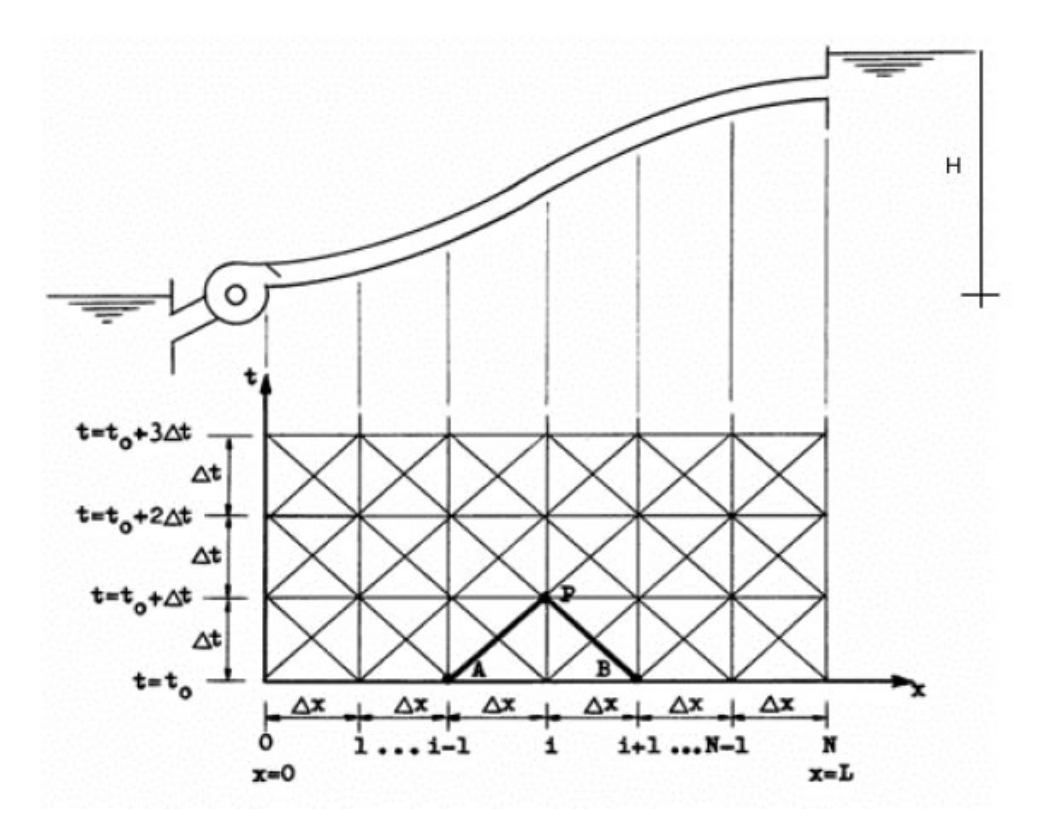

### Content

- 1. Data
- 2. Introduction of data in "Surge"
- 3. Result Analysis
- 4. Reducing the surge effects

## 1. Data

We will have only 3 nodes and 2 lines:

- Node: Reservoir
- Node: Pump
- Node: Tank
- Line: Reservoir-Pump
- Line: Pump-Tank

| Node      | Elevation [m] |
|-----------|---------------|
| Reservoir | 0             |
| Pump      | 0             |
| Tank      | 70            |

| Line | Nodes          | Length [m] | Diameter<br>[mm] |
|------|----------------|------------|------------------|
| 1    | Reservoir-Pump | 5          | 350              |
| 2    | Pump-Reservoir | 2500       | 300              |

Flow:

- Q= 33 l/s
- C=140 (Hazen-Williams)
- Assumed head loss =10 m

Pipe:

- PVC
- Wave speed = 350 m/s

Reservoir:

• Reservoir Level = 70 m

Pump:

- Speed = 3500 rpm
- Rated head = 80 m
- Rated flow =33 l/s
- Inertia (pump+Motor) = 2 N.m2 (from manufacturer)

## 2. Introduction of data in Surge

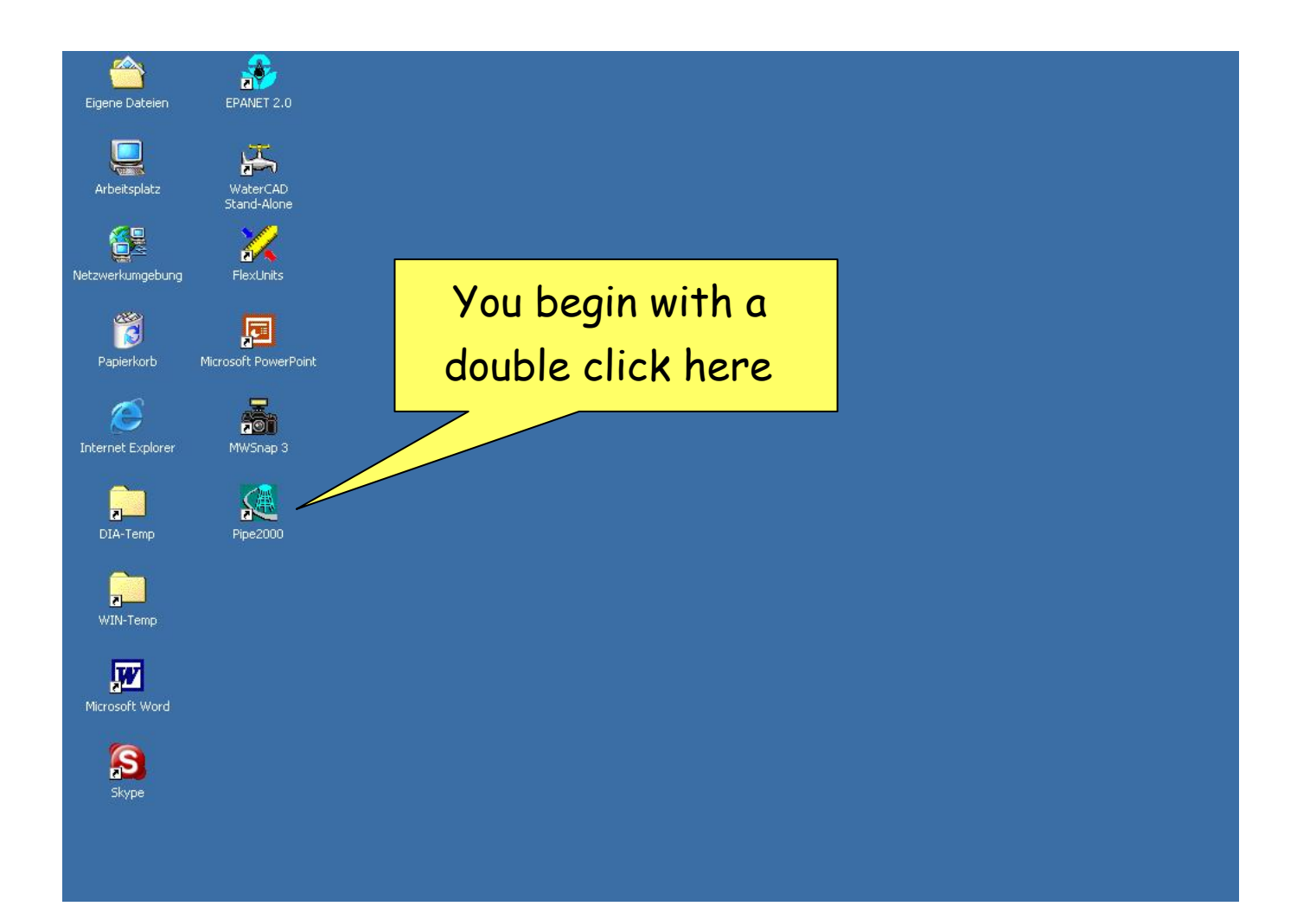

| 🤹 Pipe2000                                                                                                    |                   |
|----------------------------------------------------------------------------------------------------|-------------------|
| File Edit View Analyze Move Labels Facilities Management Tools Help                                                                                                    |                   |
| Node Information                                                                                                    |                   |
| Map Map Settings System Data Other Data 💶 🕨 📴 🔤 🖙 Data Ching Copy 🗚 🗛 🖧 🞢                                                                                                    |                   |
| Pipe2000                                                                                                    |                   |
| Fixed         Version: 2.111         09/01/2005                                                                                                    | Press Ok to begin |
| Group Standard version RIDE2000                                                                                                    | J                 |
| Clear Non-network version www.kypipe.com                                                                                                    |                   |
| Maximum Pipes: 15                                                                                                    |                   |
| Refresh<br>Table       Pipe2000: KYPipe       15 pipes         Pipe2000: Surge       250 pipes         Pipe2000: GoFlow       15 pipes         Pipe2000: Gas       15 pipes         Pipe2000: Steam       15 pipes         Pipe2000: Steam       15 pipes         Pipe2000: Storm       15 pipes         Vin       Z sel         Z Prv       Pan |                   |
| (X, Y) Analyze P Flow V N Pres A A                                                                                                    |                   |

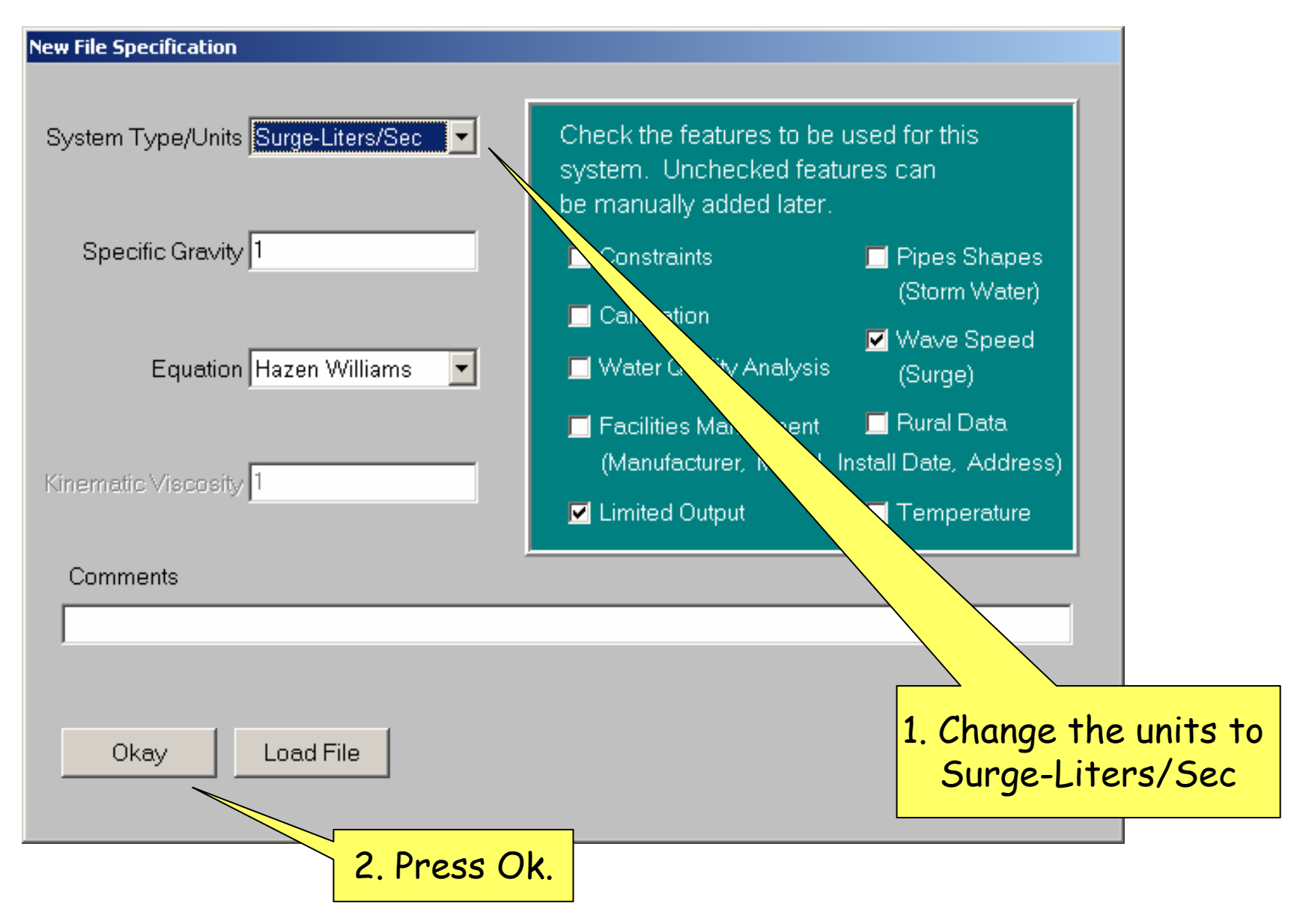

|                                                                     | Press the butoon<br>User Units |
|---------------------------------------------------------------------|--------------------------------|
| 🦉 Pipe2000                                                          |                                |
| File Edit View Analyze Move Labels Facilities Management Tools Help |                                |
| Man Man Cattings System Data Other Data Catury (Dataulta            |                                |
| Map   Map Settings System Data   Other Data   Setup/Defaulter port  | 1                              |
| Simulation Specs Other Reports Preferences Skettonize/Subset        |                                |
| Surge System Data System Type Surge                                 | -                              |
| Specific Gravity 1 Additional Data                                  |                                |
| User Units Units Liters/Sec                                         |                                |
| Equation Hazen Williams                                             |                                |
| Kinematic Viscosity 1 Do not calculate intrusion                    |                                |
| Leakage Factor                                                      |                                |
| Total Simulation Time Wave Speed                                    |                                |
| Cavitation Head Attribute used for pipes "Wave                      | Speed"                         |
| Time Step Increment 1 Wave Speed                                    |                                |
| Default Wave Sneed 1200                                             |                                |
| (X, Y) Analyze P Flow 🔹 N Pres 💌 A 🔫 🔶 B 📢                          | <b>◆</b>                       |

|                                      | Now, change<br>the System of<br>Units, and later<br>click Ok! |
|--------------------------------------|---------------------------------------------------------------|
| Define User Units                    |                                                               |
| System of Units<br>C English<br>C SI |                                                               |
| Short name (max 6 characters)        |                                                               |
| Full Name                            |                                                               |
| Conversion Factor                    |                                                               |
| Cancel OK                            |                                                               |

| 🔅 Pipe2000 [mytutorial2c]                                           |                                    |               |
|---------------------------------------------------------------------|------------------------------------|---------------|
| File Edit View Analyze Move Labels Facilities Management Tools Help |                                    |               |
| Surge: Liters/Sec Eq: HW Table Index # Node:1                       |                                    |               |
| Map Map Settings System Data Other Data Setup/Defaults Report       |                                    |               |
| Simulation Specs Other Reports Preferences Skeletonize/Subset       |                                    |               |
| Surge System Data                                                   | System Type Surge                  |               |
| Specific Gravity 1                                                  | Additional Data                    |               |
| User Units Units Liters/Sec                                         | Demand Calculation                 | 32            |
|                                                                     | Fixed Demands In                   | itroduce a    |
| Equation Hazen Williams 💌                                           | Evit Head - Simu                   | ulation time. |
| Kinematic Viscosity 1                                               | Fo                                 | or example    |
| Length Accuracy 10                                                  | Do not calculat                    | 100 sec.      |
| Tatal Cinculation Time 400                                          | Leakage Factor                     |               |
| Total Simulation Time 100                                           | Wave Speed                         |               |
| Cavitation Head                                                     | Attribute used for pipes "Wave Spe | ed"           |
| Time Step Increment 1                                               | Wave Speed                         |               |
|                                                                     | Default Wave Sneed 1200            |               |
| 3 Y : 1434 D : Analyze P Flow 🔹 N Pres 🔹 A < 0.029 🔸 B < 0.086 🔸    |                                    |               |

| File Edit View Analyze Move                                                                                                    | 2. Click on<br>Map tab.                                                                                      |                                                                                                    |
|----------------------------------------------------------------------------------------------------|----------------------------------------------------------------------------------------------------|----------------------------------------------------------------------------------------------------|
| Surge: Liters/Min       Min       Min       Map         Map       Map Settings       System Data       C         Simulation Specs       Other       Reports       P         Prefixes         Pipe Prefix       P | Other Data Setup/Defaults Repor<br>references Skeletonize/Subset<br><b>Snap To Grid</b><br>Grid Size 1       | t                                                                                                    |
| Junction Prefix J<br>Use Defaults<br>Multiple Demand Types<br>Do Not Automatically<br>Layout Intermediate Node                                                                                                   | □ Use Snap Grid<br>Snap All Now<br>□ Use Valve Coefficient (Cv)<br>of Resistance (R) for<br>□ Do Not Save Pr | 1. Click on the box, in<br>order to get a<br>surge graph<br>automatically at<br>the simulation and next<br>go to the map tab. |
| Analyze P Flow                                                                                                    | Continue Past Surge Graph N Pres ▼ A ◀◀                                                                      |                                                                                                    |

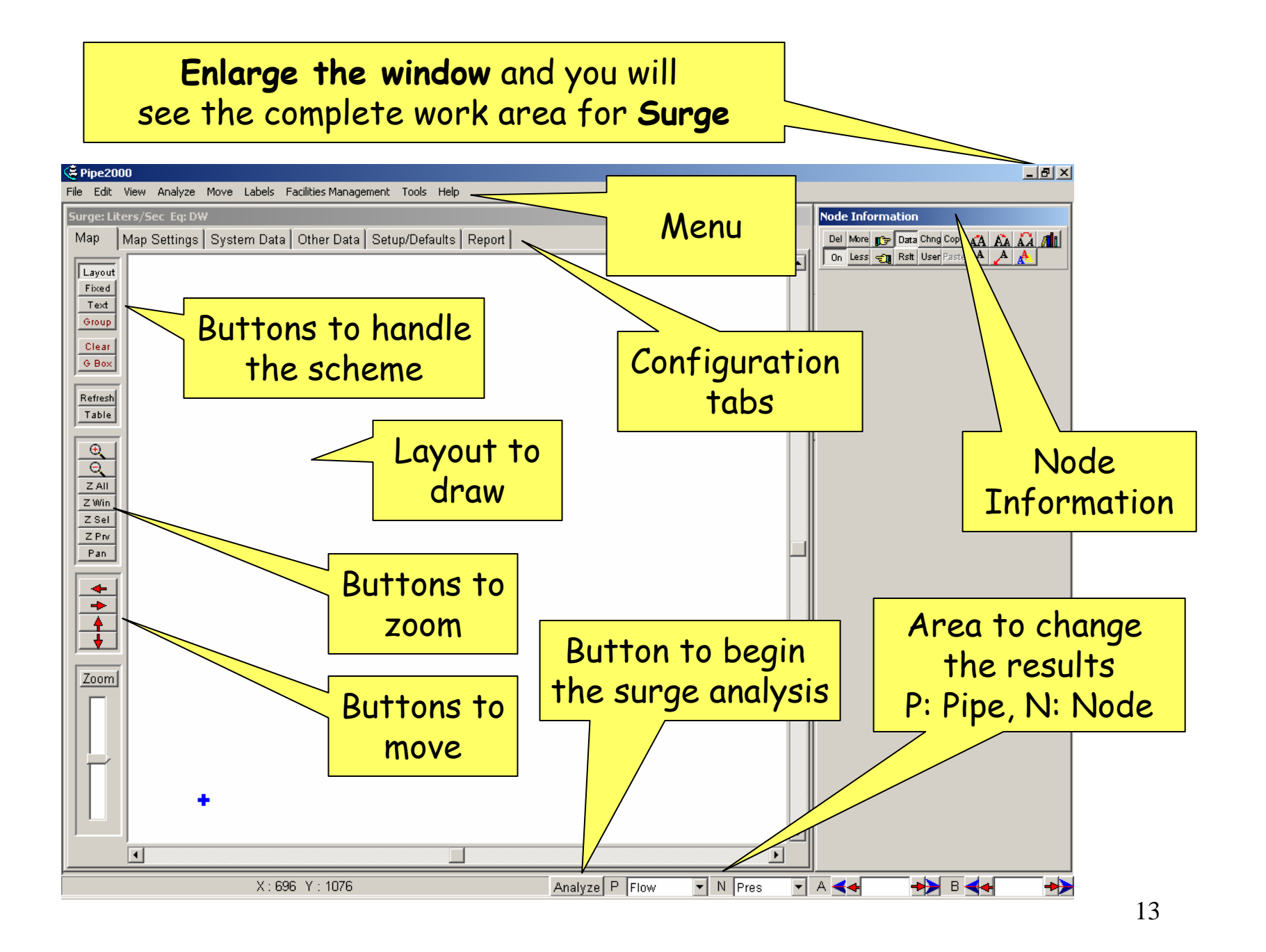

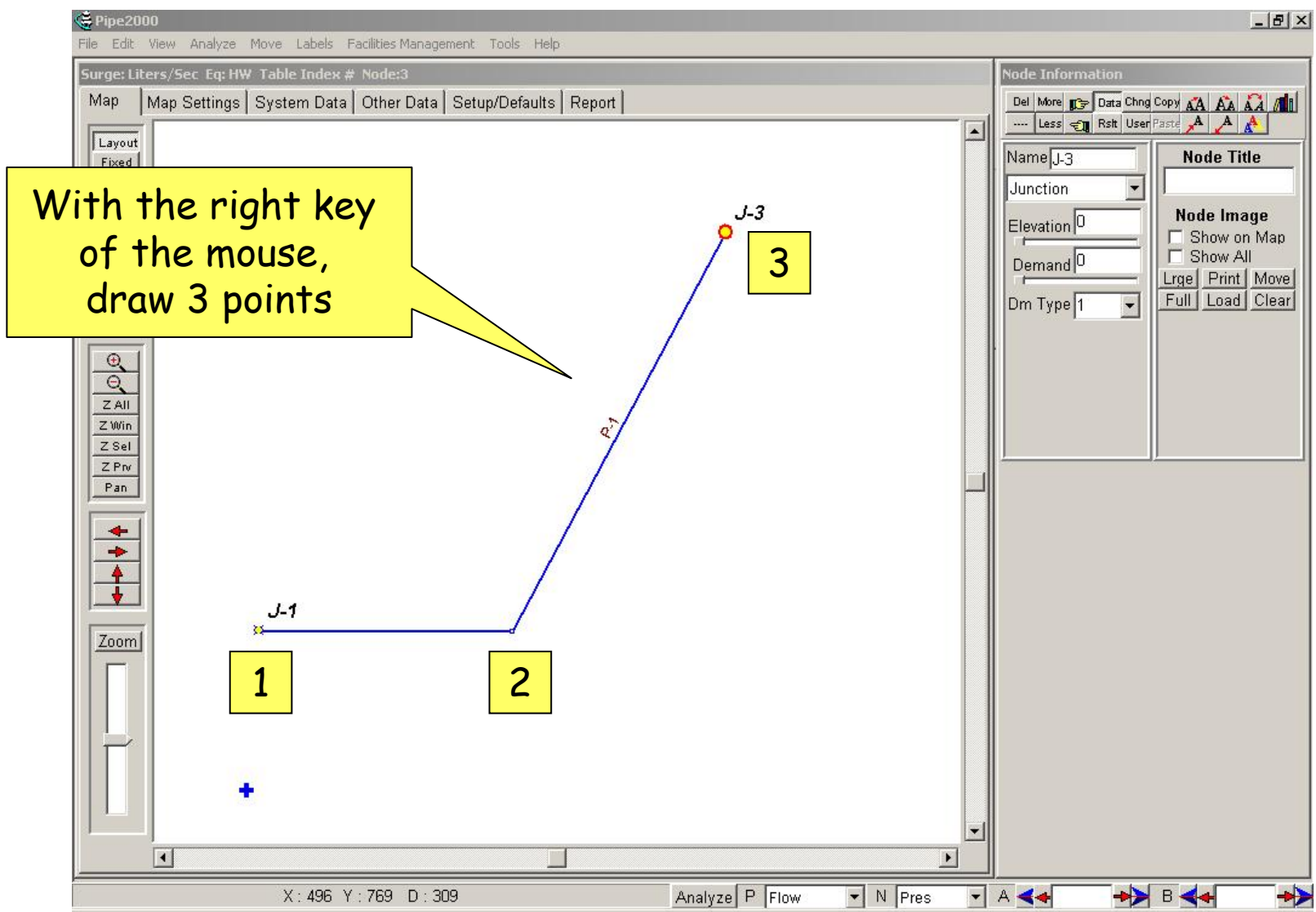

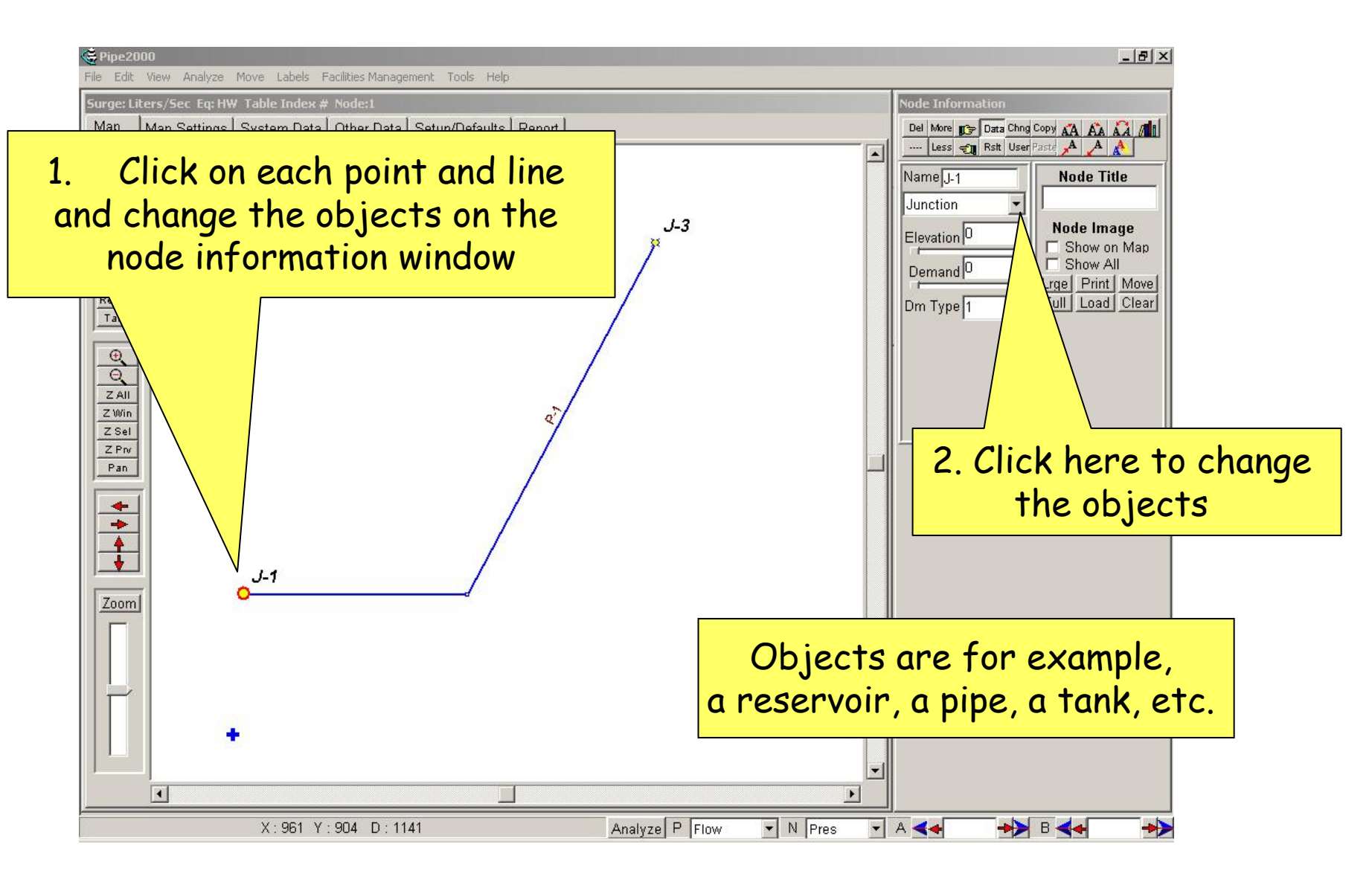

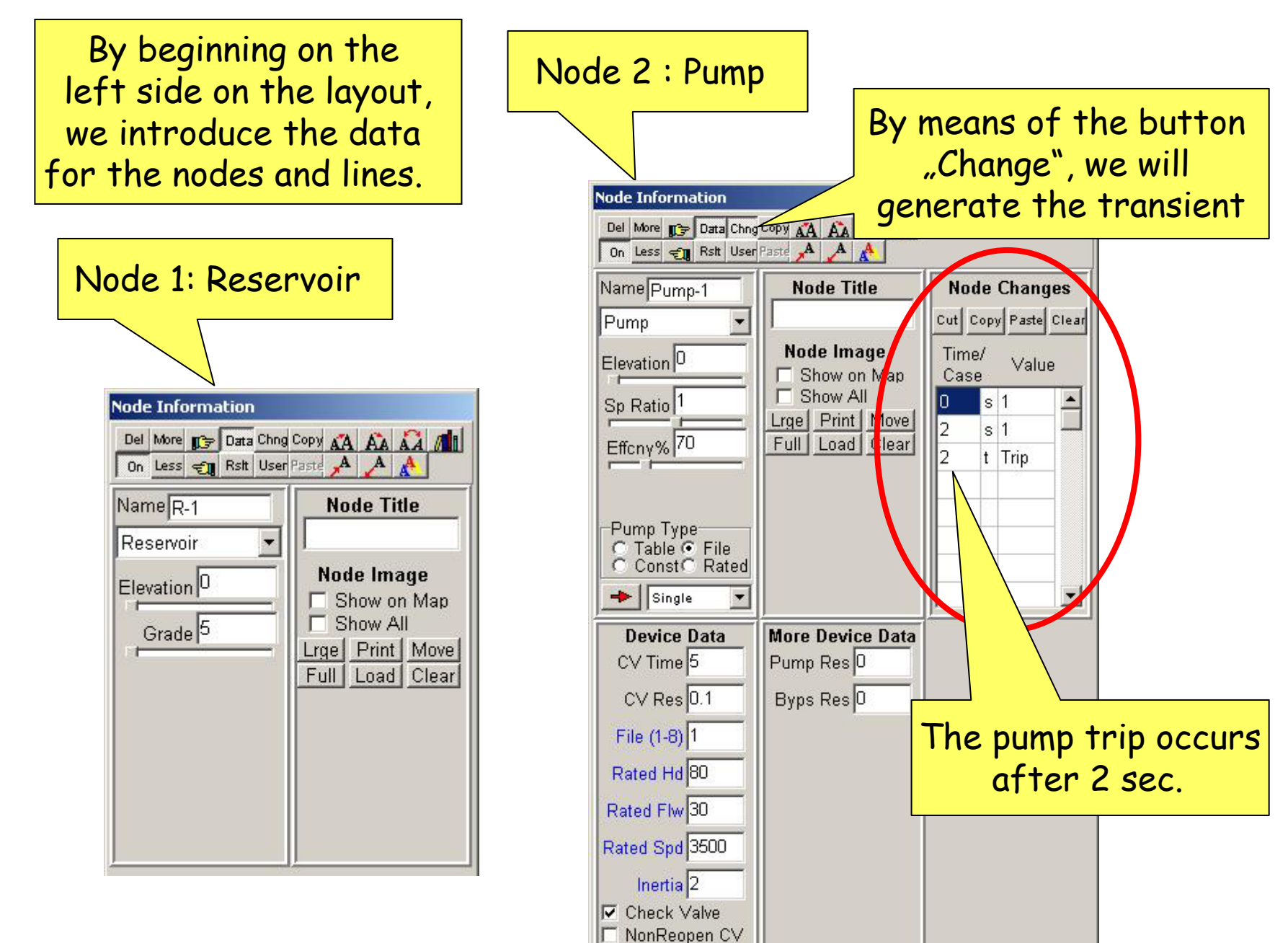

Bypass Line

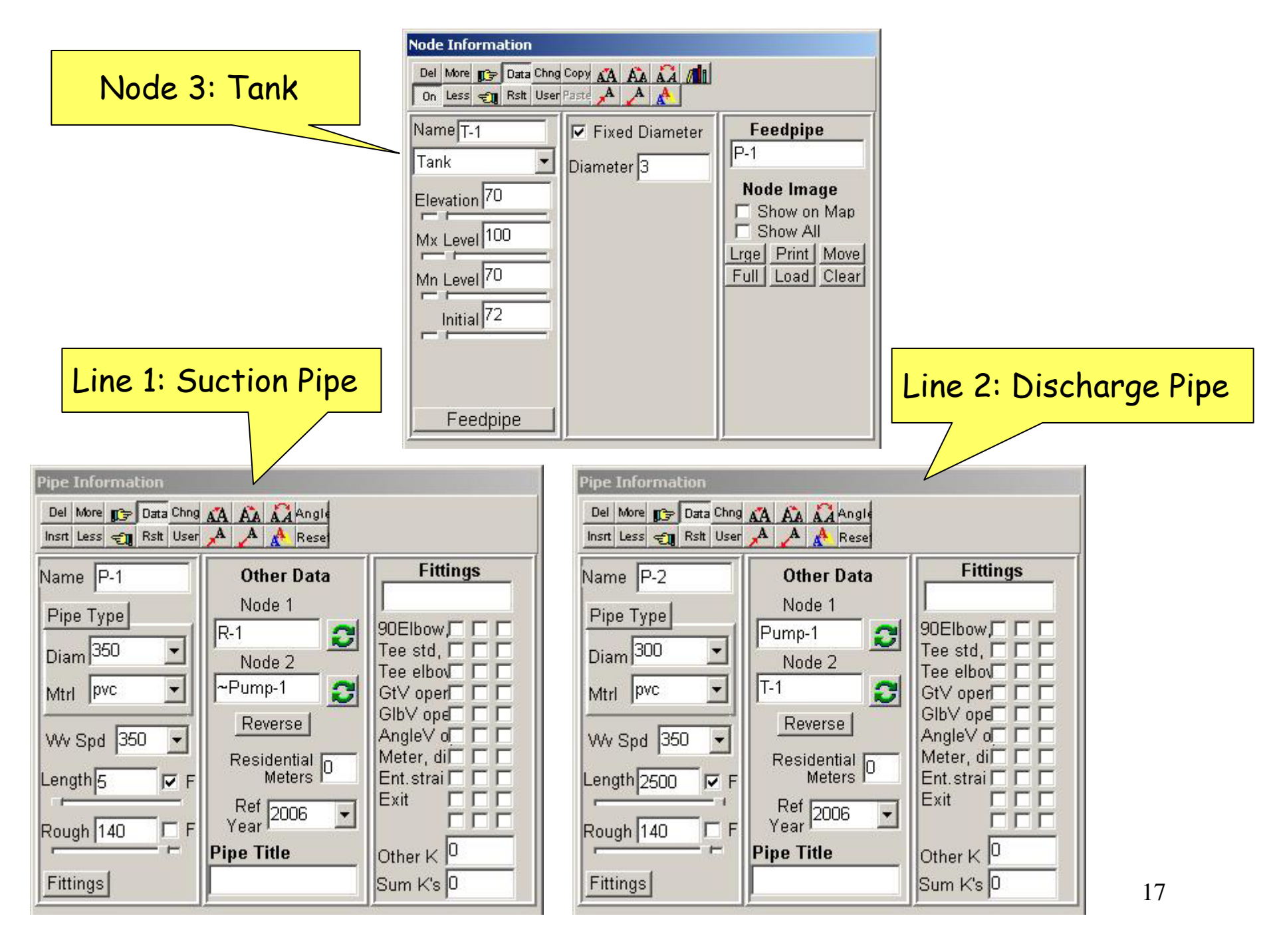

# We have finished our pipeline scheme and now can begin with the surge simulation

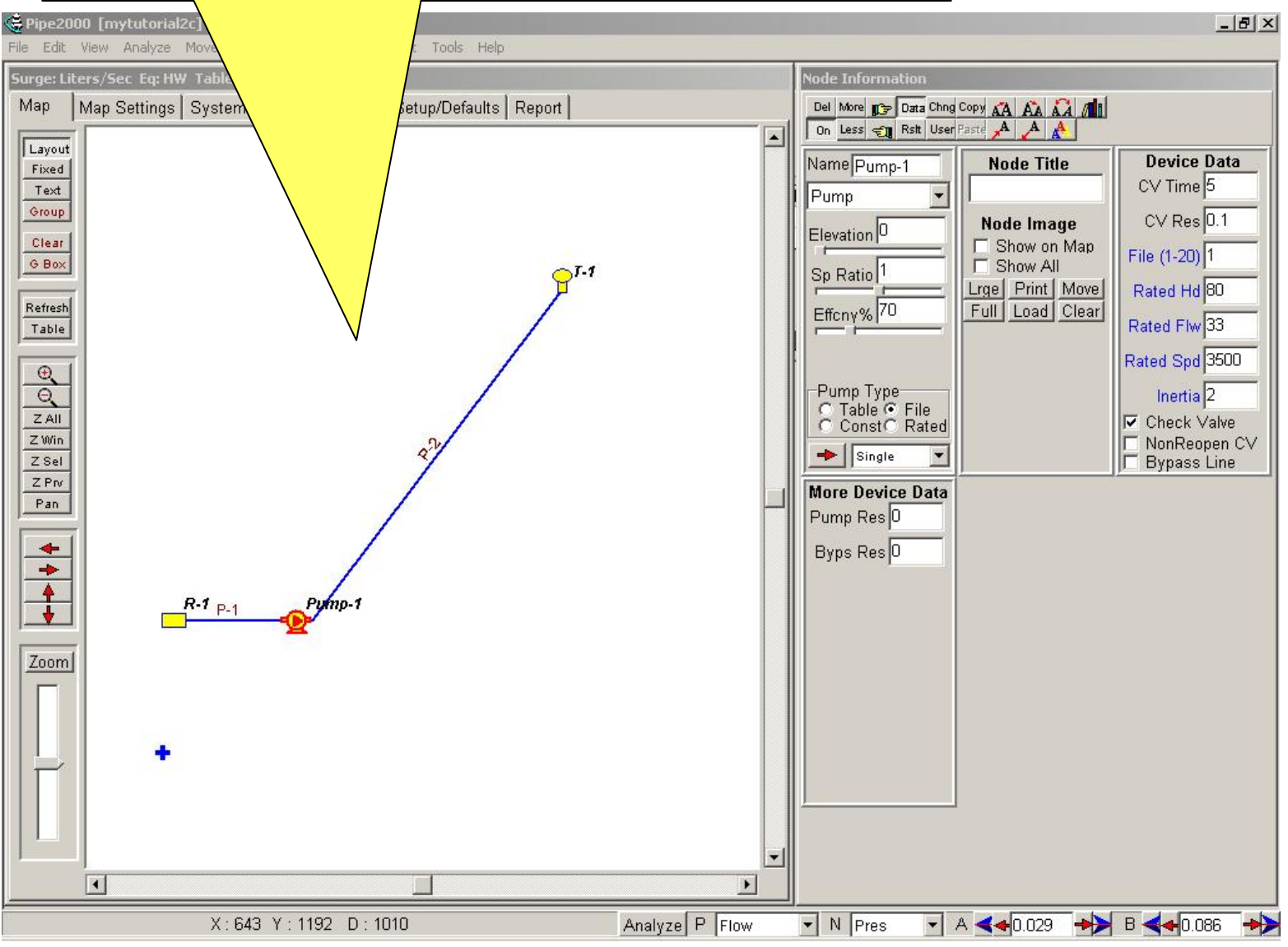

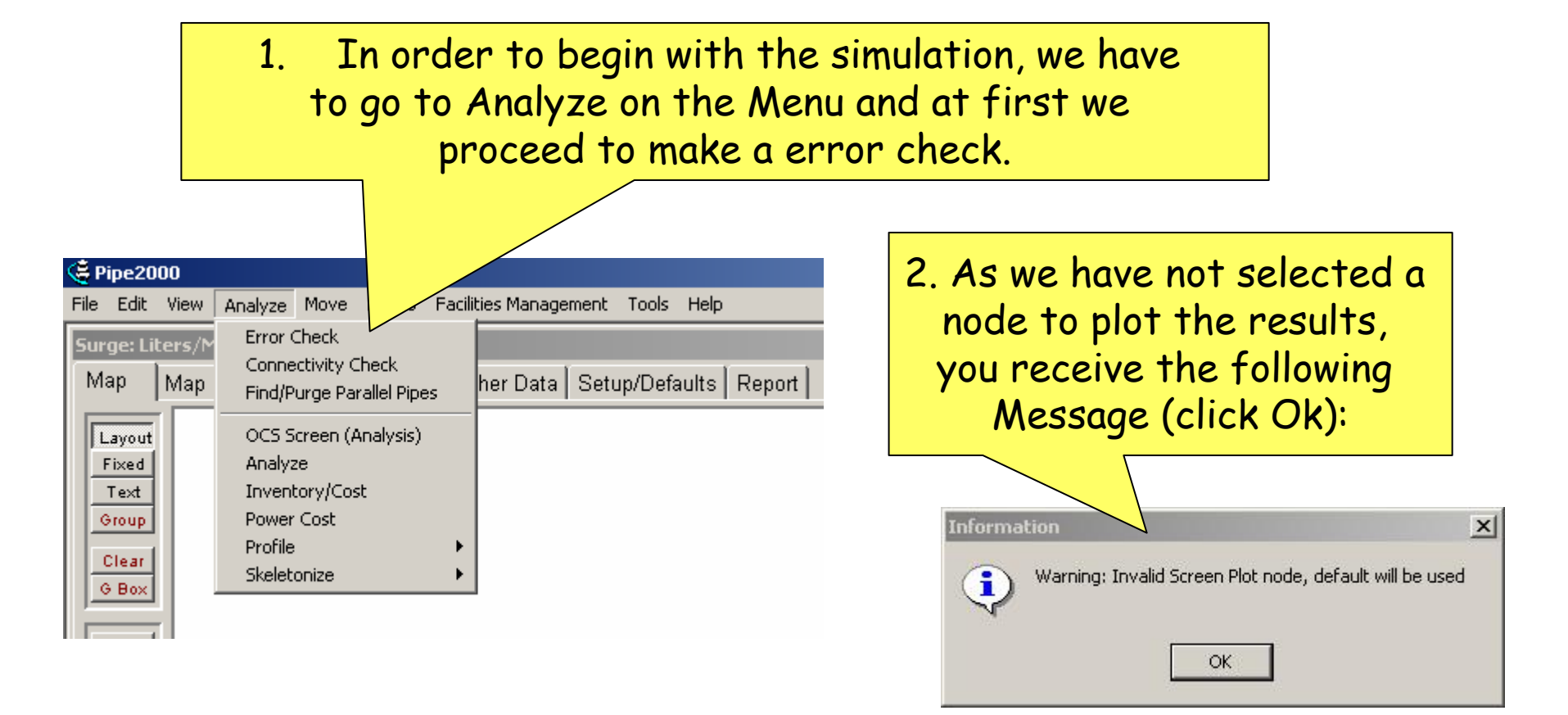

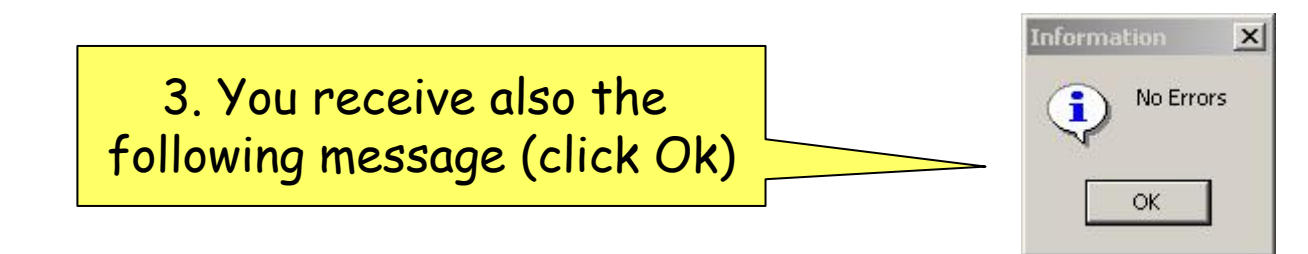

#### Next we introduce the node to plot the results. We go to System Data / Other and introduce the node information.

| ap   Map Settings System Data   Other Data   Setup/[<br>imulation Specs Other   Reports   Preferences   Skelet<br>Pipe Scale Factor (XY)   1<br>Pipe Scale Factor (Z)   0<br>werage Residential Meter Demand   0<br>Simulation Memo | Defaults   Report  <br>onize/Subset  <br>Screen Plot Data<br>Use Selected Node<br>Node Pump-1<br>Outlet<br>Min Head -50 |
|----------------------------------------------------------------------------------------------------|----------------------------------------------------------------------------------------------------|
| Method for Determining Flushing Flow<br>• Hydrant Constant Calculated from Hydrant Data<br>• Input Hydrant Constant<br>• Input Flushing Flow<br>Attribute for Node Temperature                                                      | Max Head Jou<br>Title mytutorial                                                                                        |

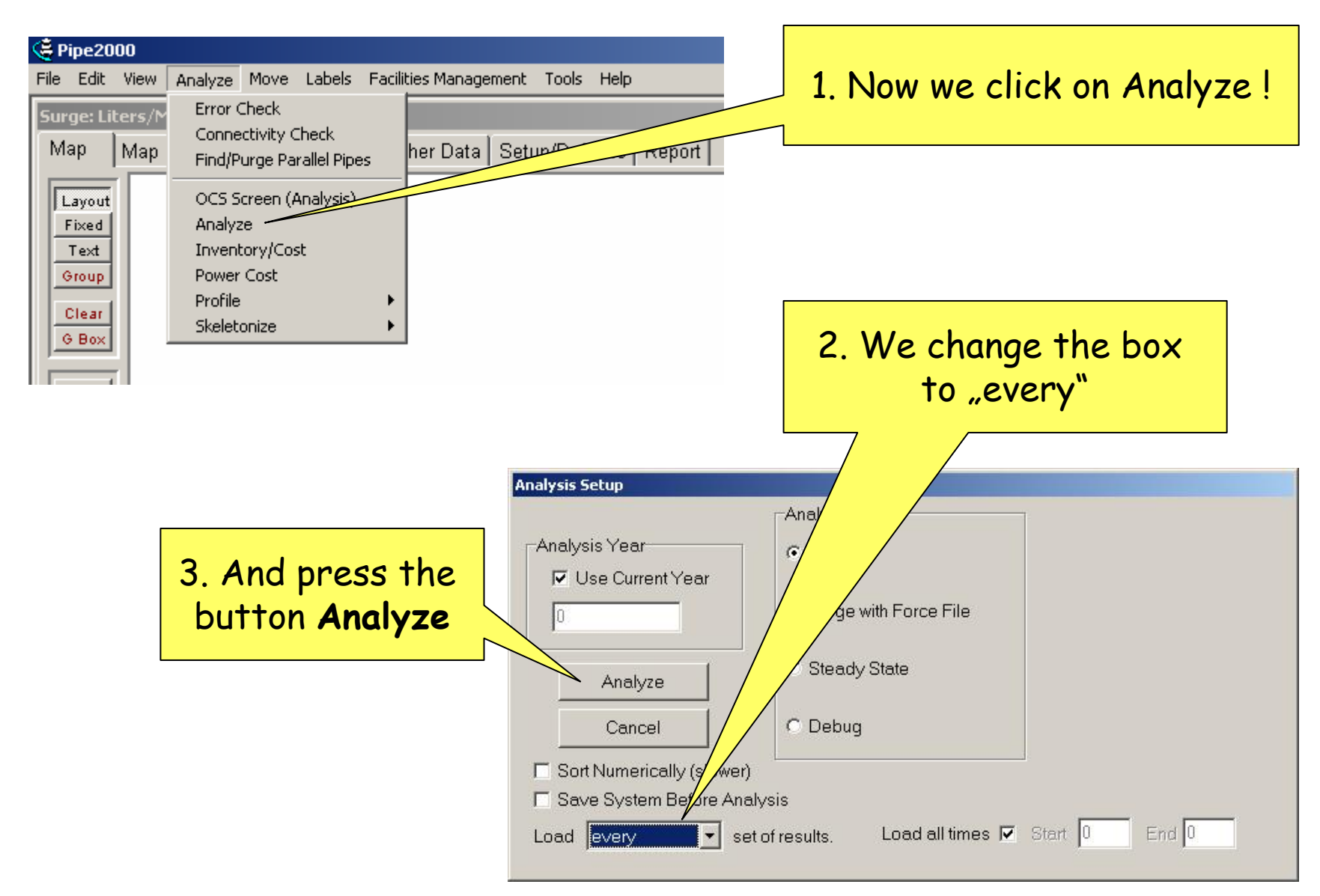

#### After pressing the button "Analyze" you get the following window

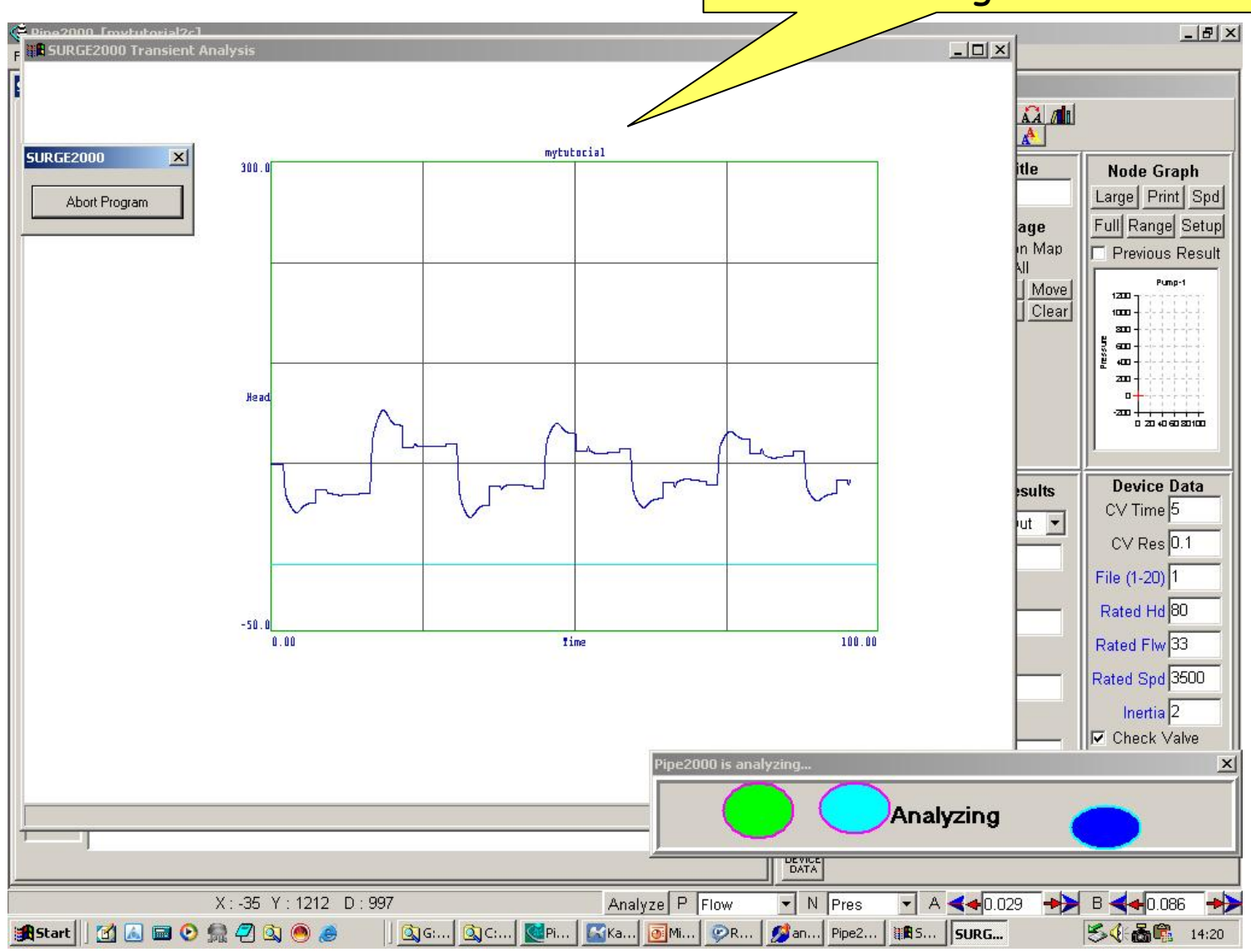

## 3. Results

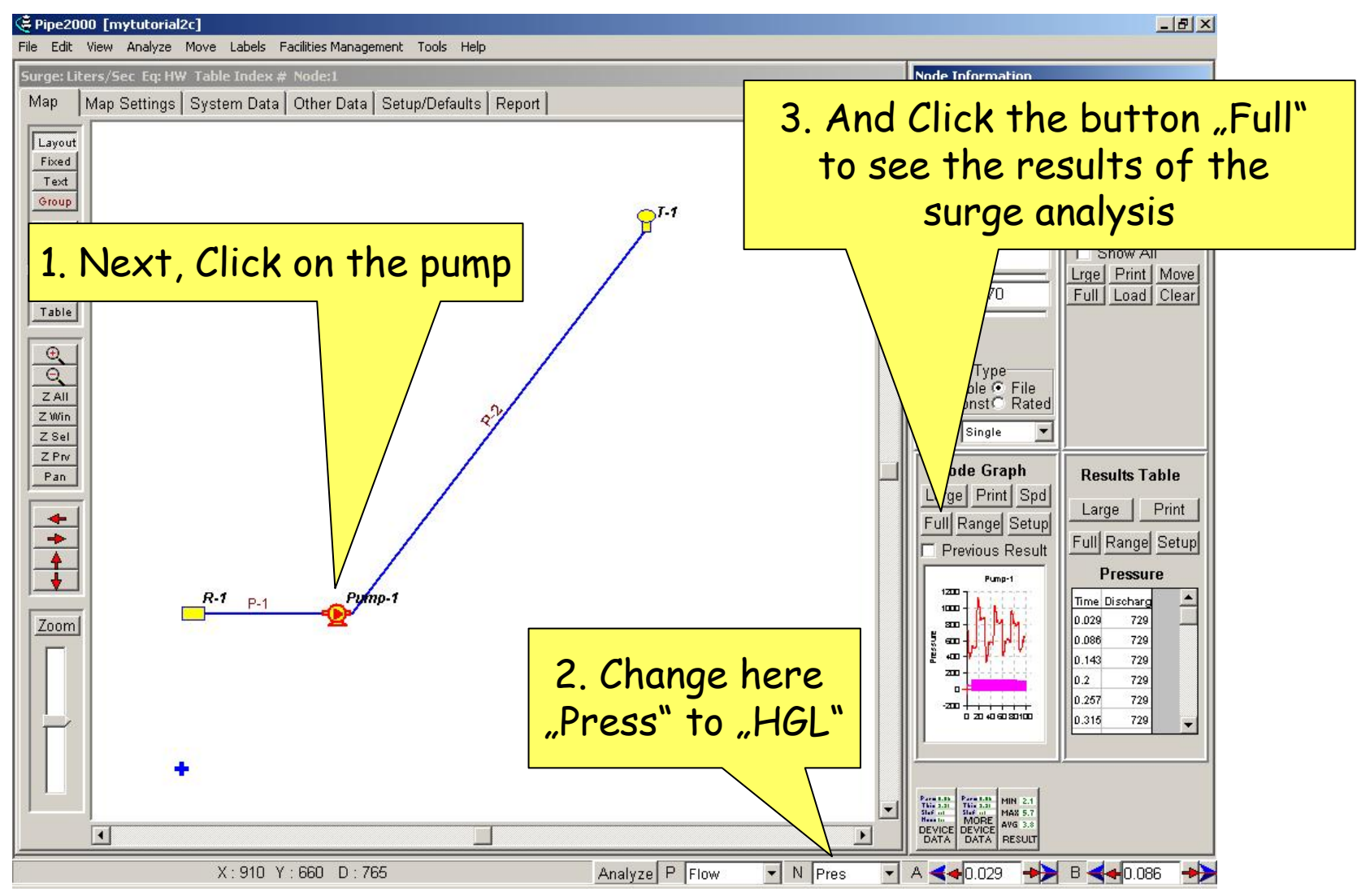

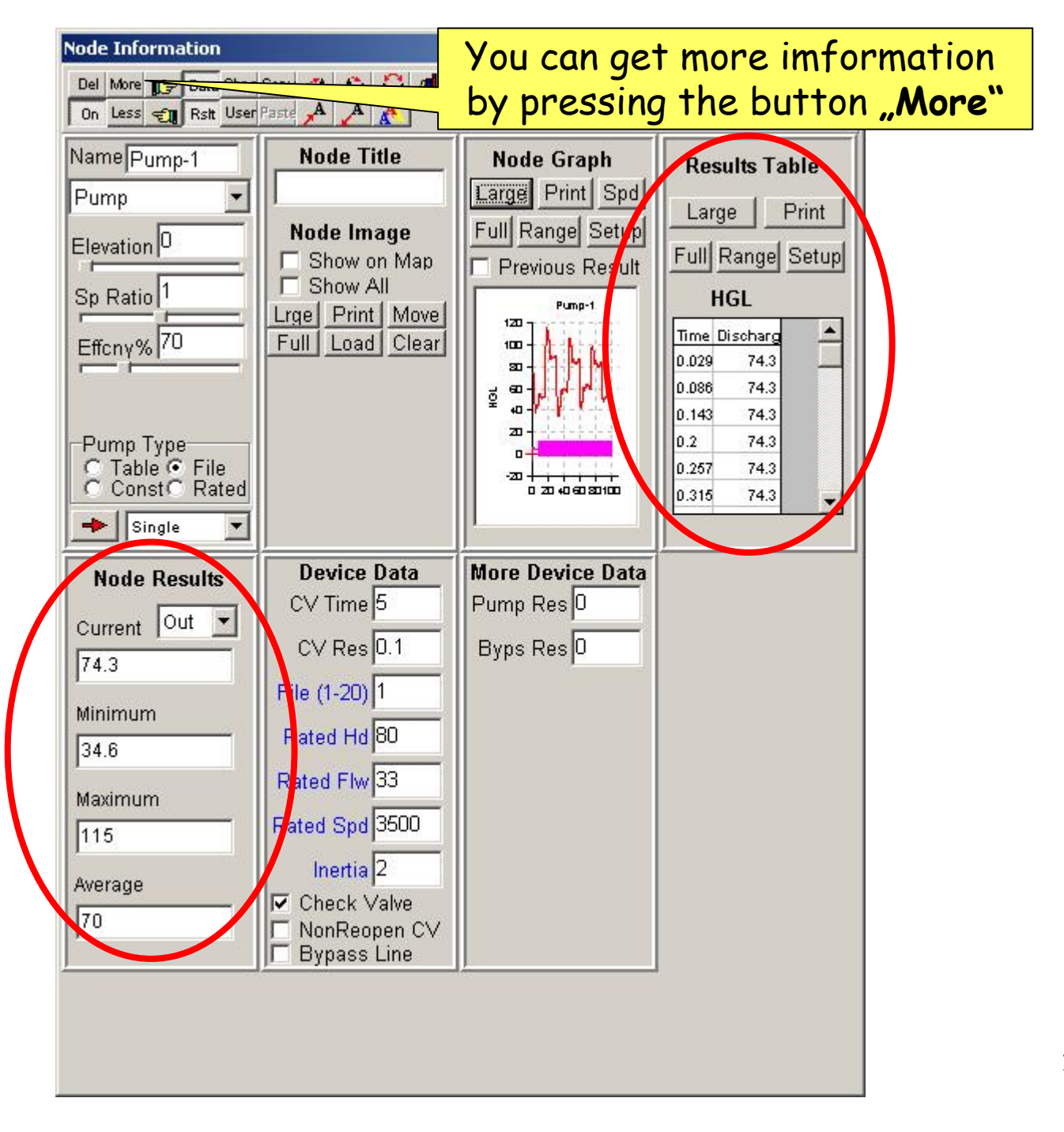

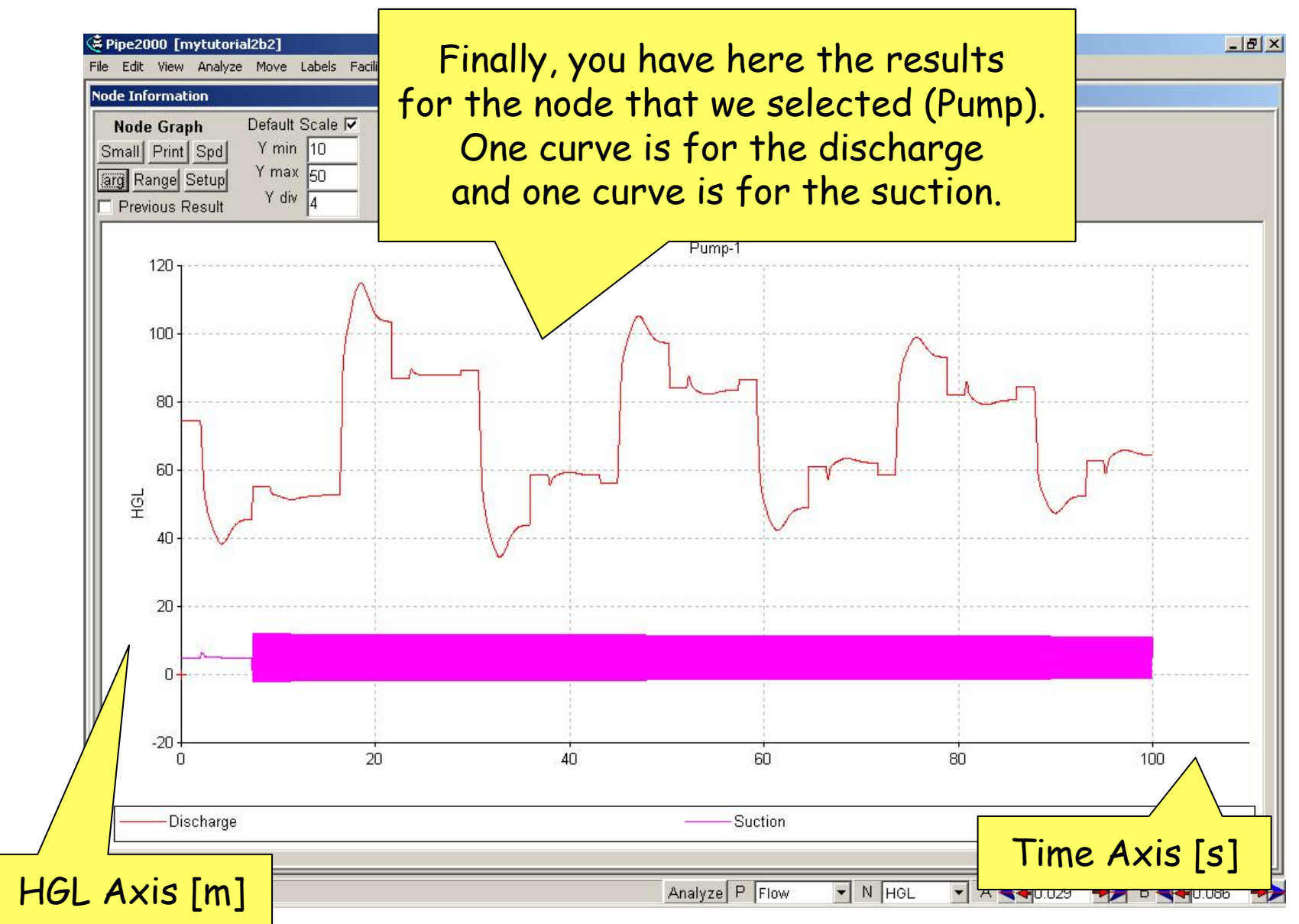

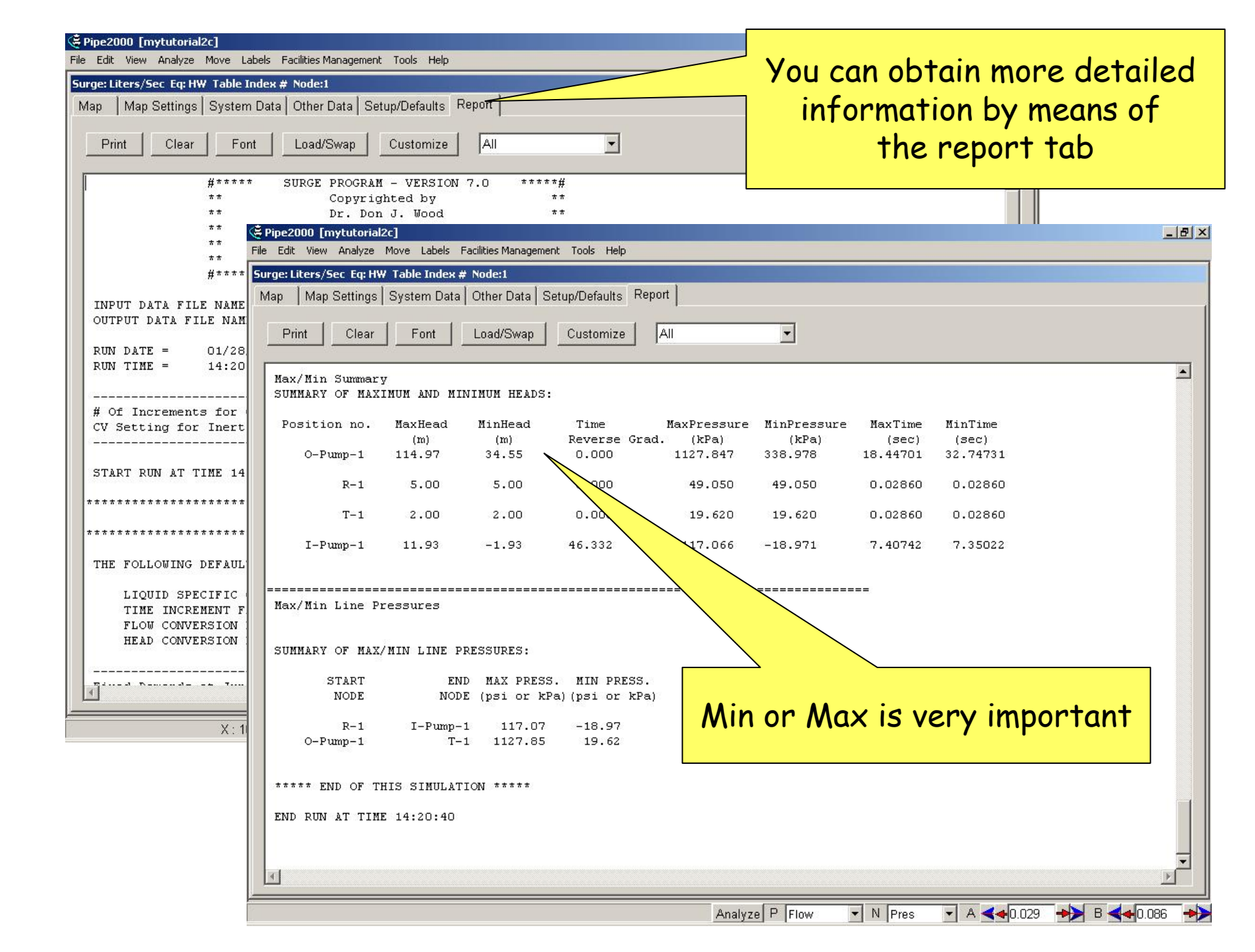

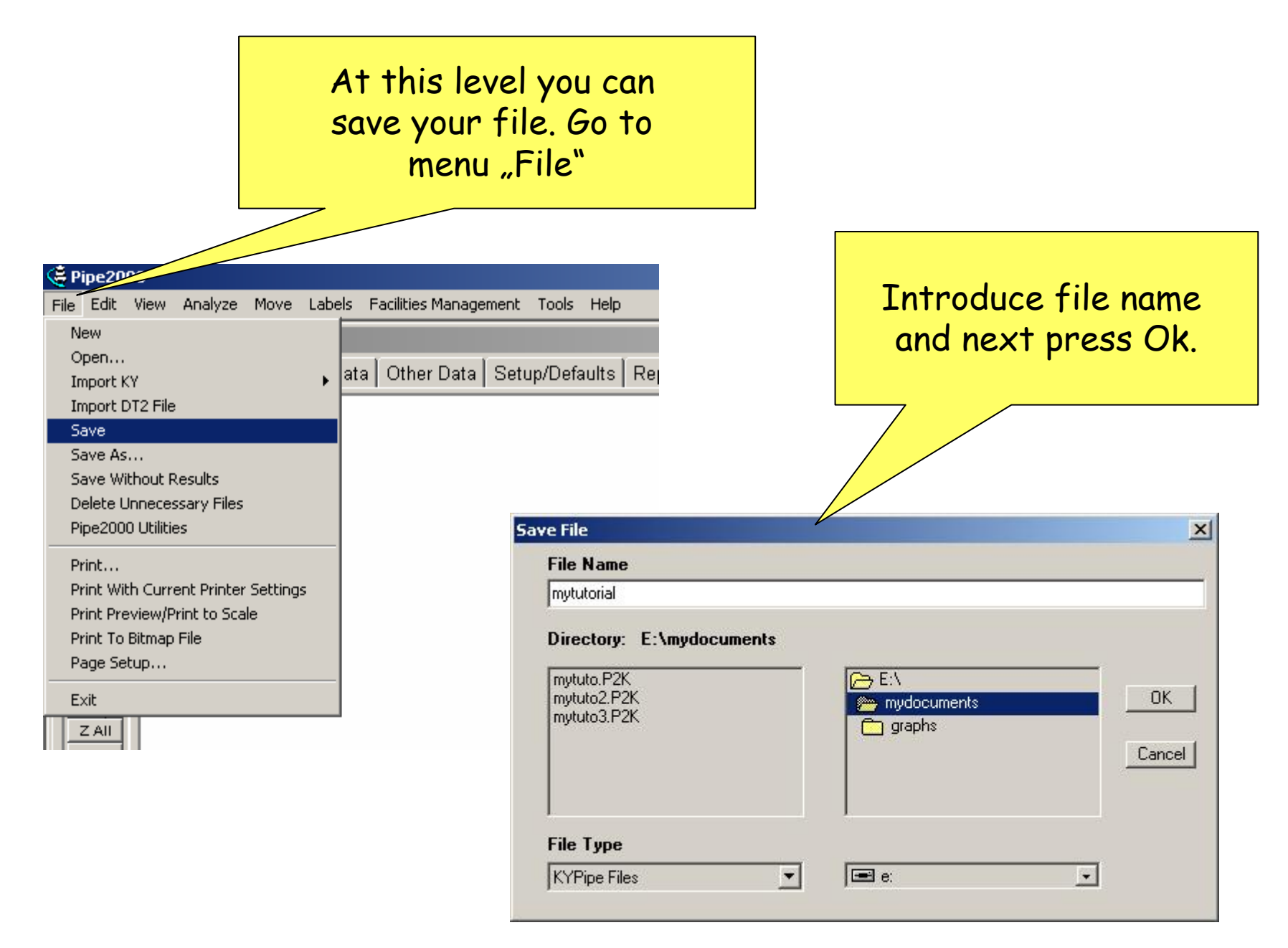

## 4. Reducing the surge effects

Reducing the Surge effects!

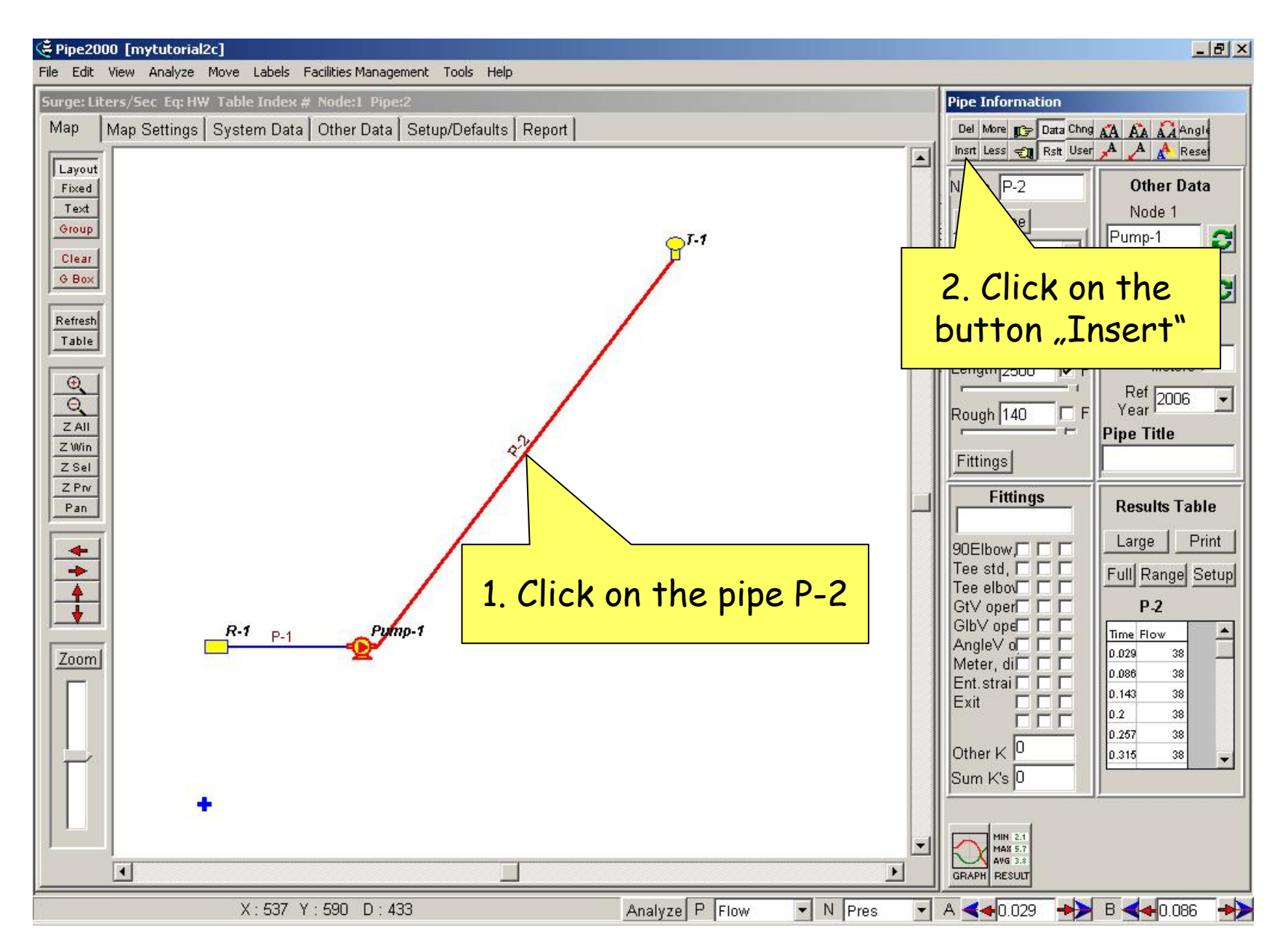

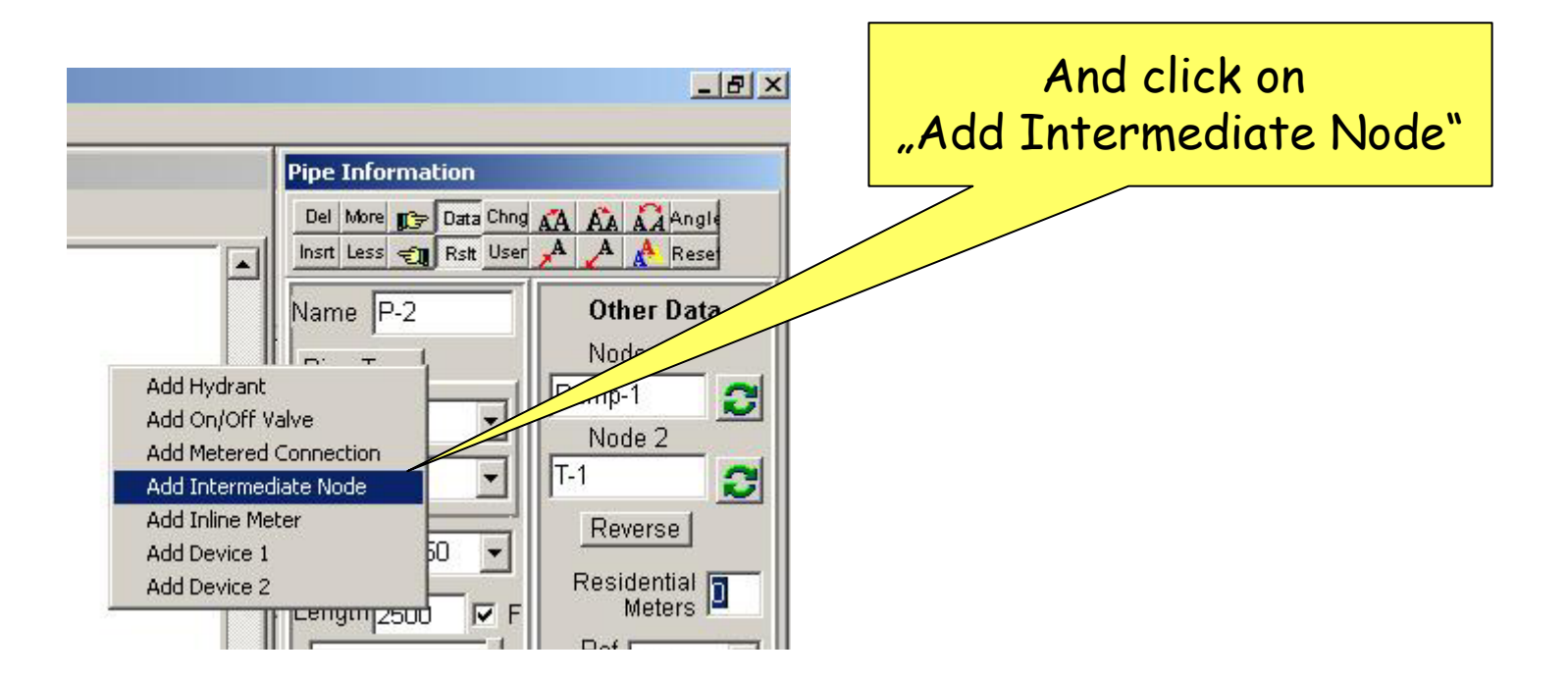

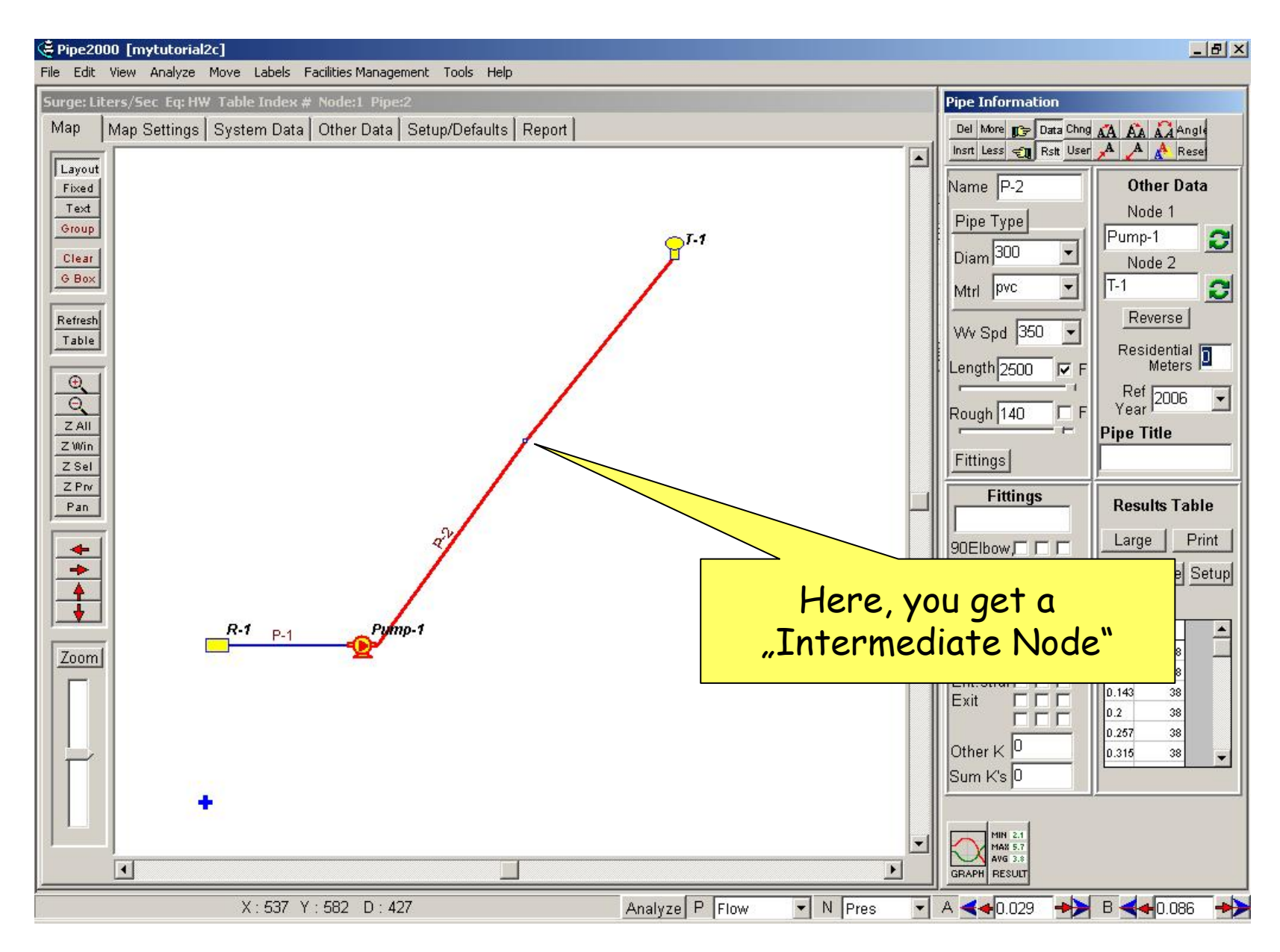

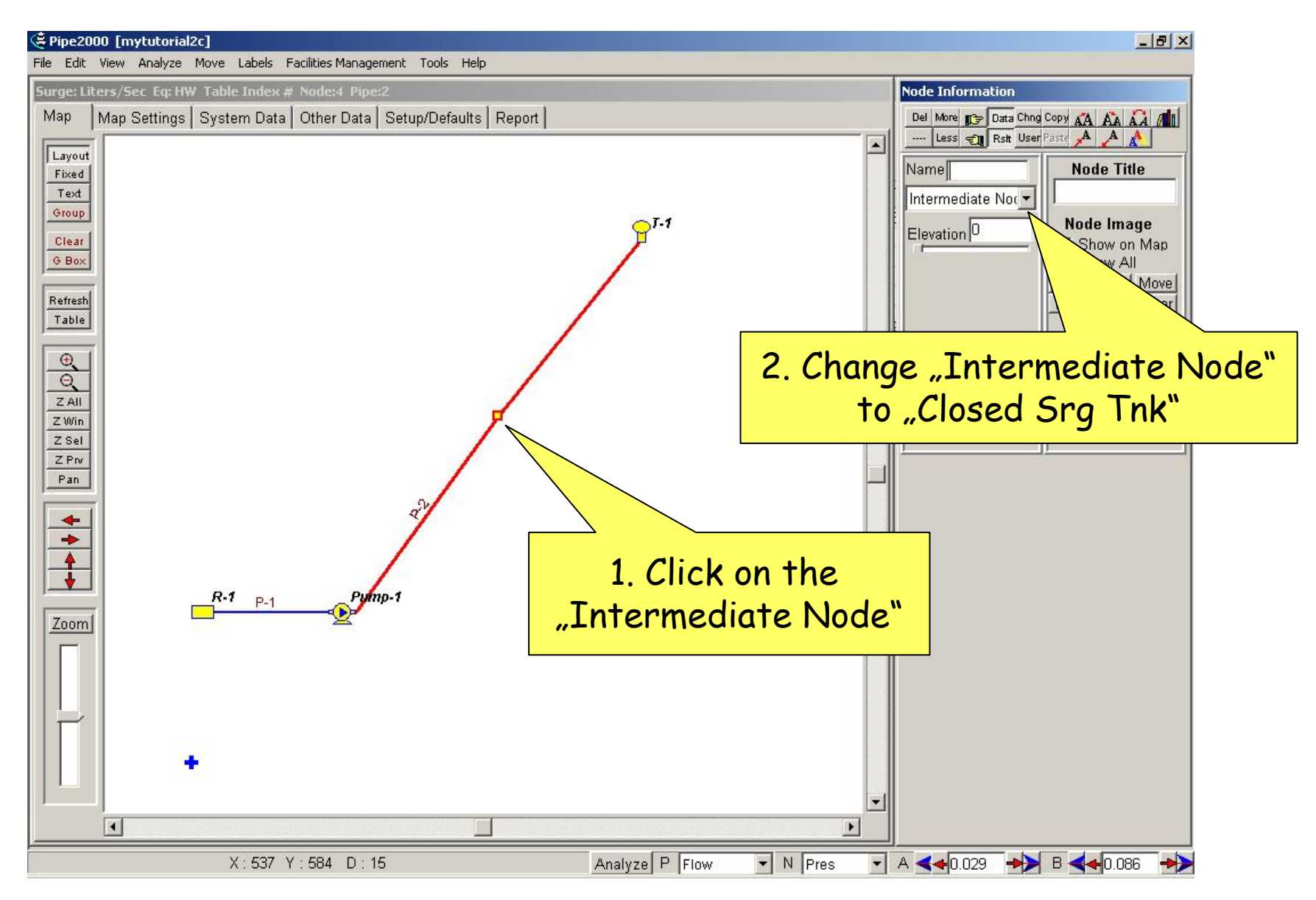

The node information for "Closed Srg Tnk" must to have values as shown here

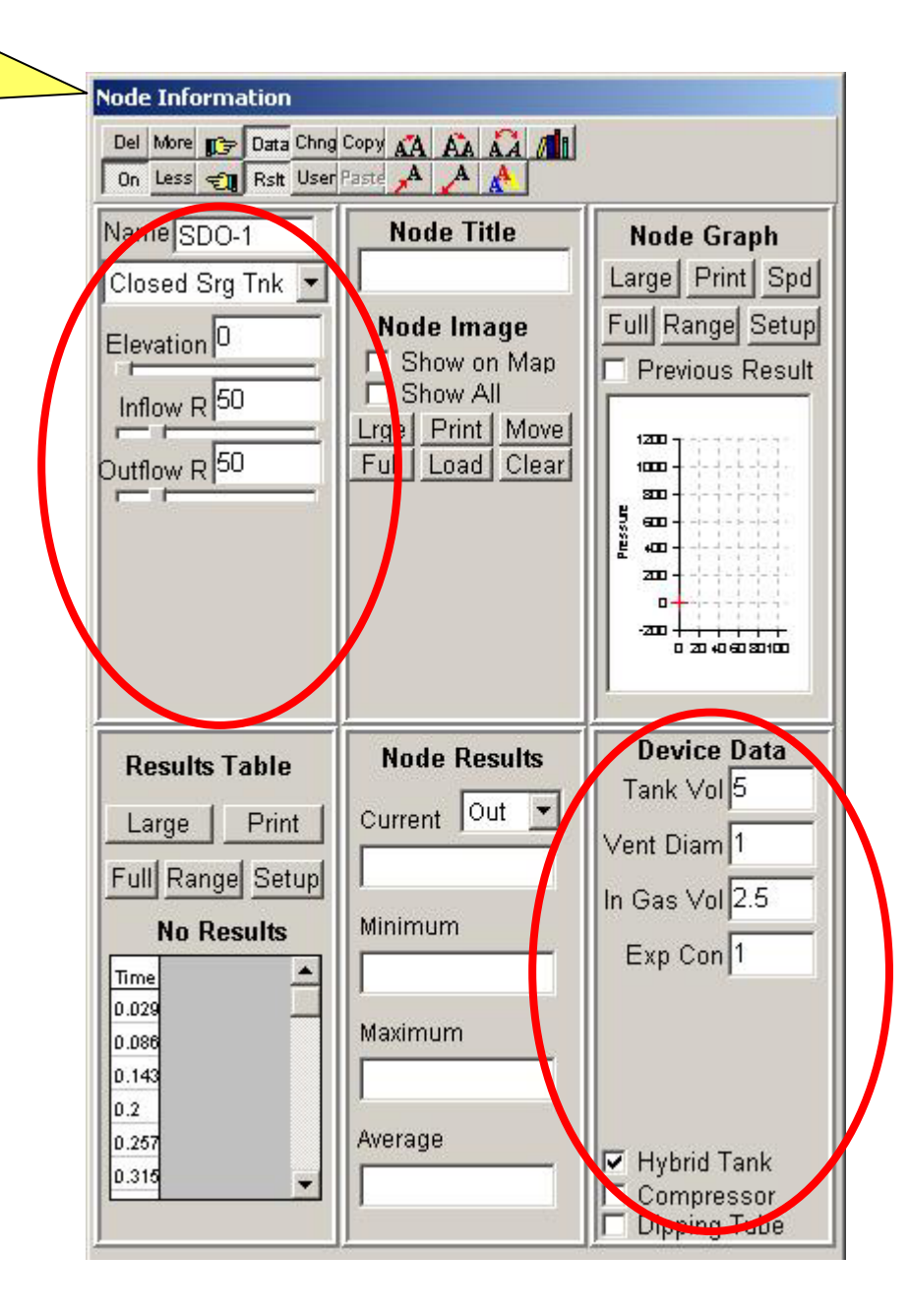

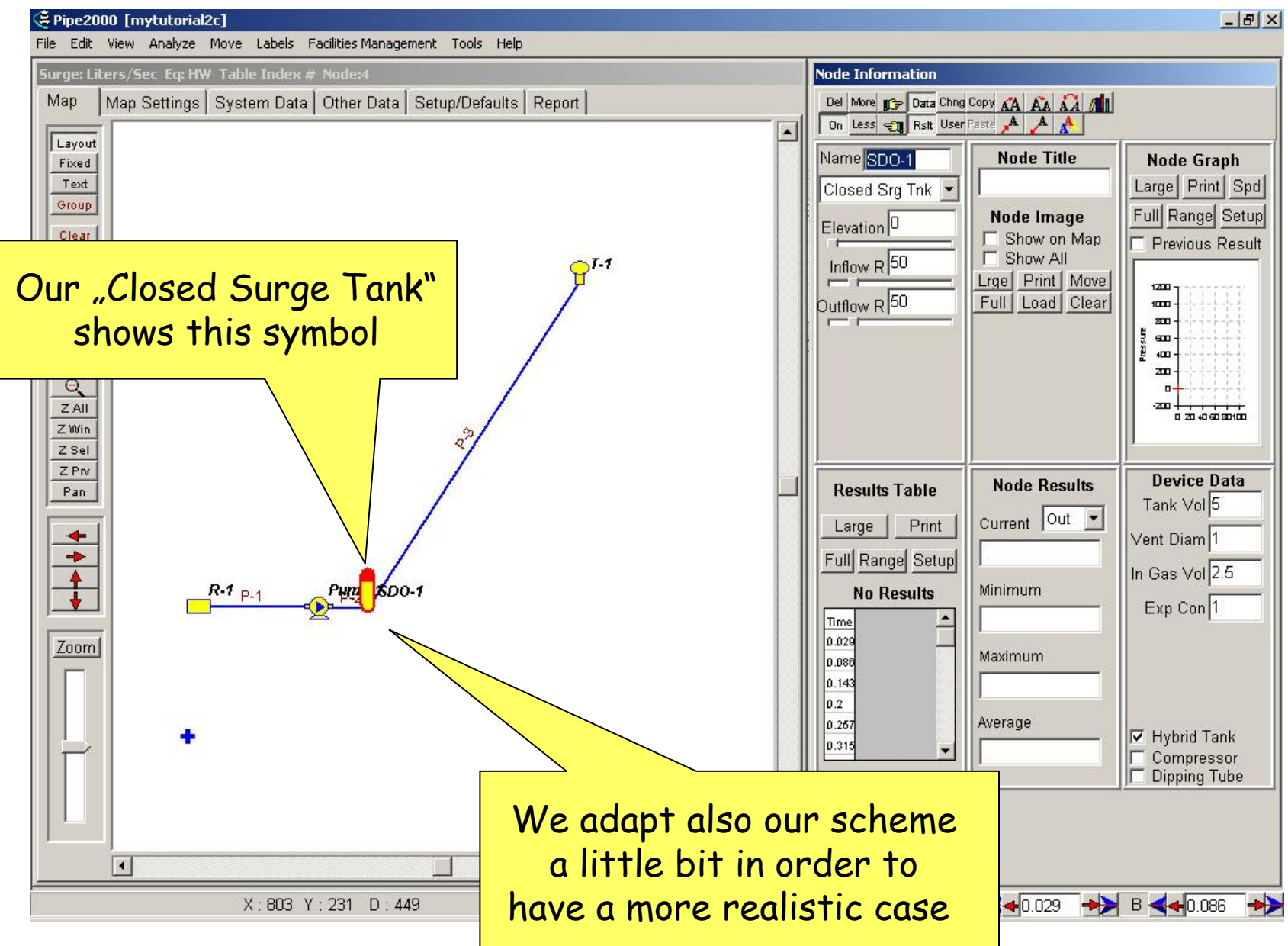

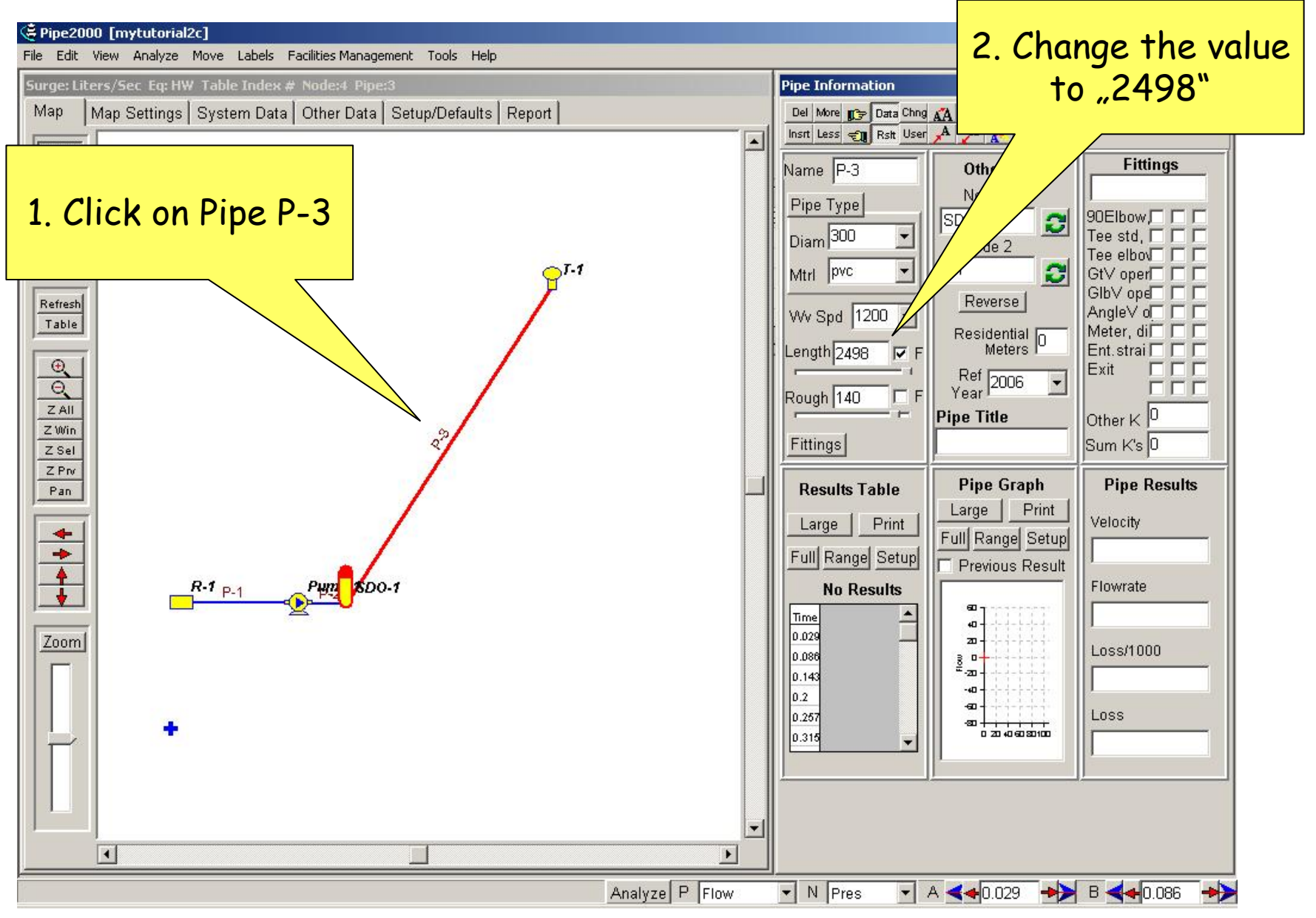

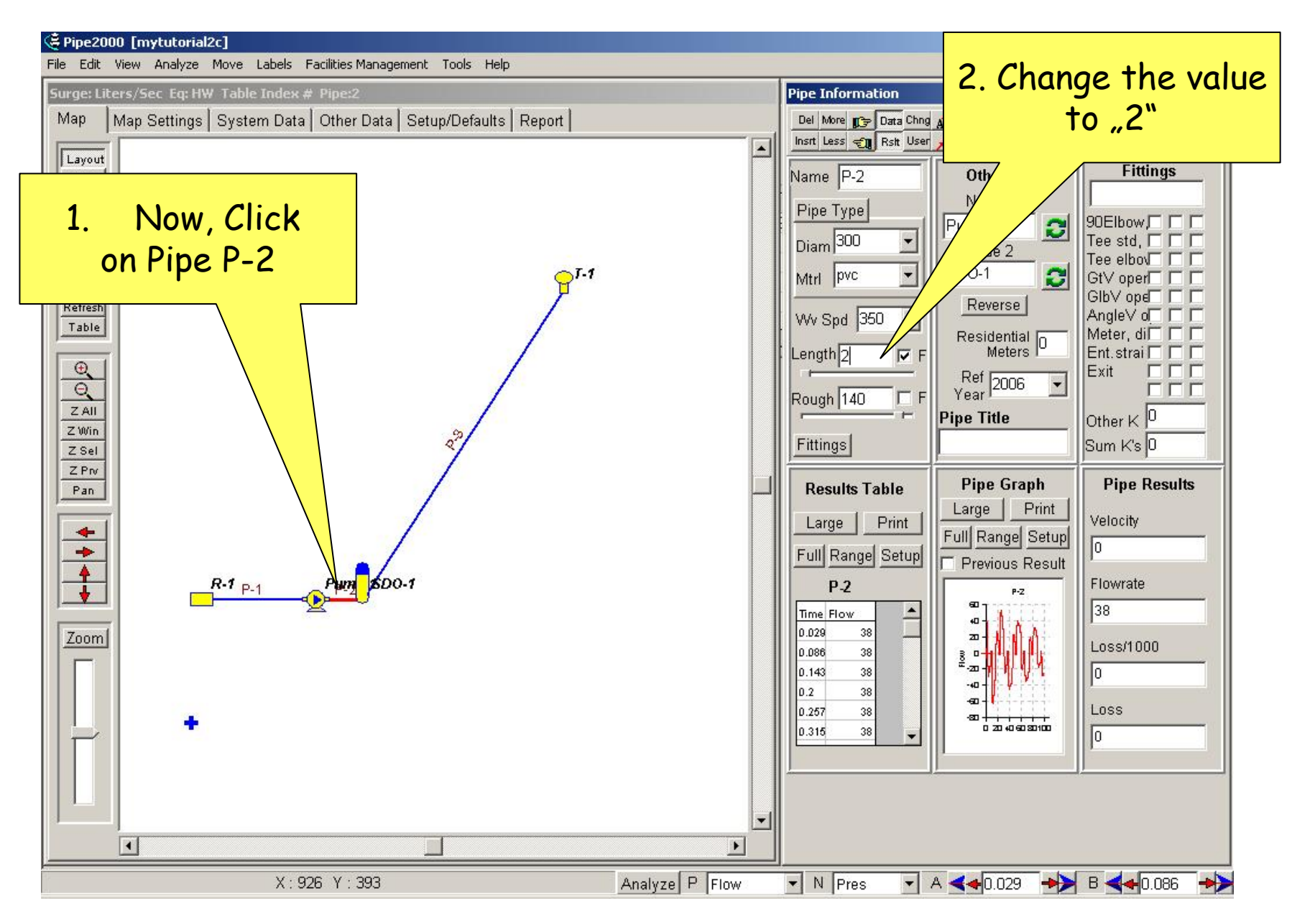

| 😤 Pipe2000                                                          |                           |
|---------------------------------------------------------------------|---------------------------|
| File Edit View Analyze Move Labels Facilities Management Tools Help | 1 Now we click on Analyze |
| Surge: Liters/M Error Check                                         |                           |
| Man Man Connectivity Check her Data Setun/P                         |                           |
| Find/Purge Parallel Pipes                                           |                           |
| Layout OCS Screen (Analysis)                                        |                           |
| Fixed Analyze                                                       |                           |
| Text Inventory/Cost                                                 |                           |
| Group Power Cost                                                    |                           |
| Profile                                                             |                           |
| G Box                                                               |                           |
|                                                                     |                           |
|                                                                     |                           |

|                  | Analysis Setup                       |                                            |  |
|------------------|--------------------------------------|--------------------------------------------|--|
|                  | Analysis Type                        |                                            |  |
| 3. And press the | Analysis Year<br>IV Use Current Year | Surge                                      |  |
| button Analyze   |                                      | Surge with Force File                      |  |
|                  | Analyze                              | O Steady State                             |  |
|                  | Cancel                               | O Debug                                    |  |
|                  | Sort Numerically (slower)            |                                            |  |
|                  | Save System Before Analysis          |                                            |  |
|                  | Load every 💌 set o                   | of results. Load all times 🔽 Start 🛛 End 🔍 |  |

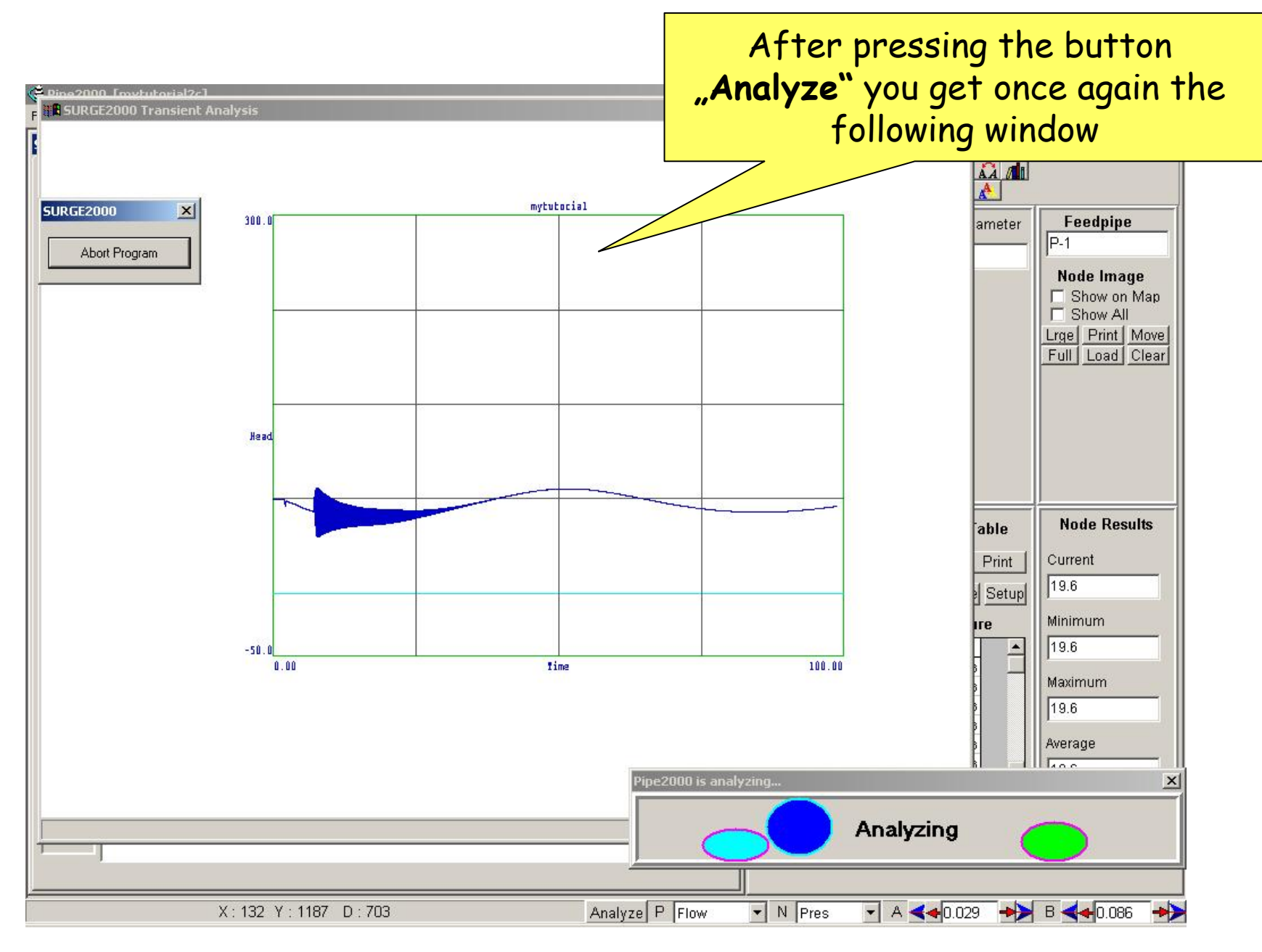

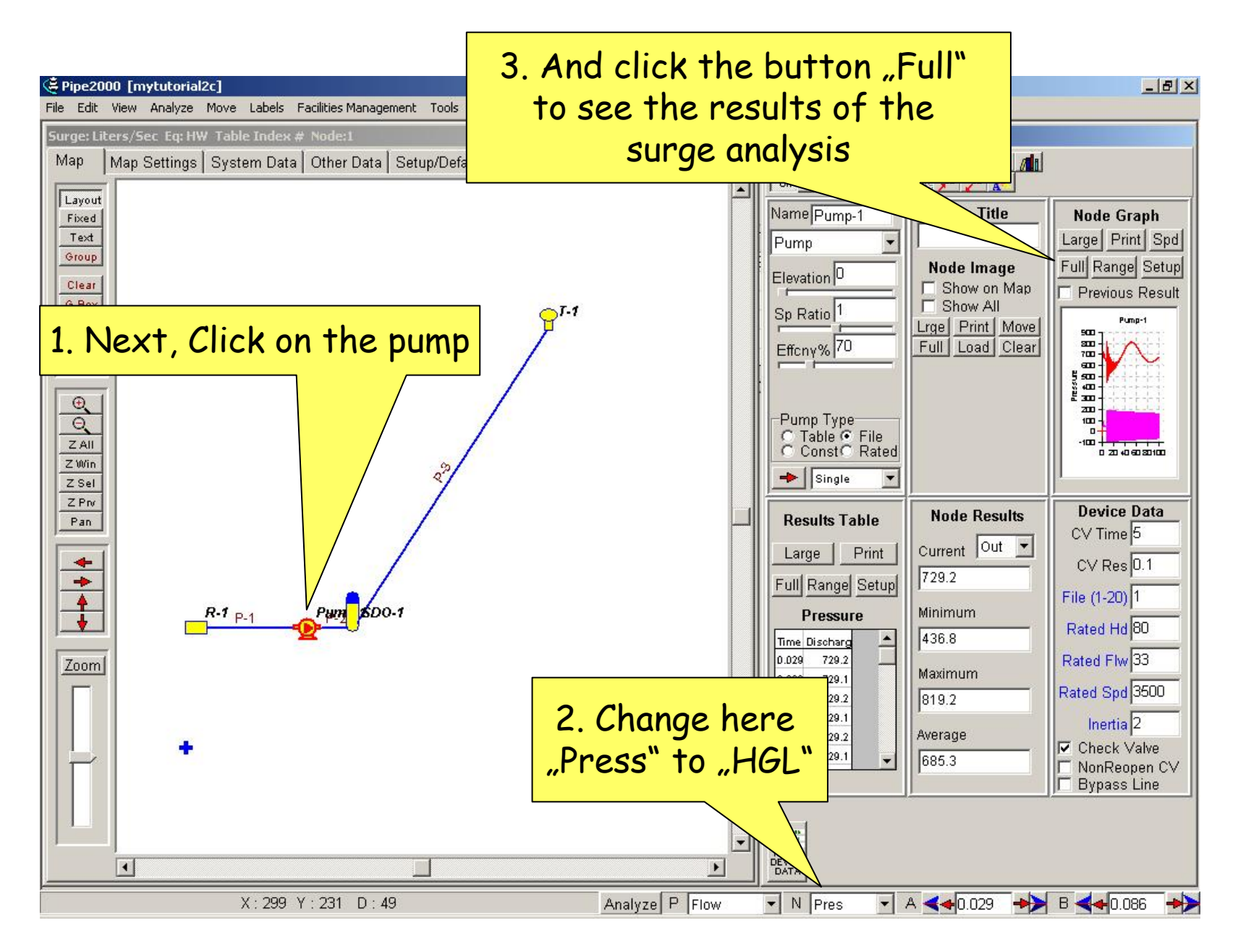

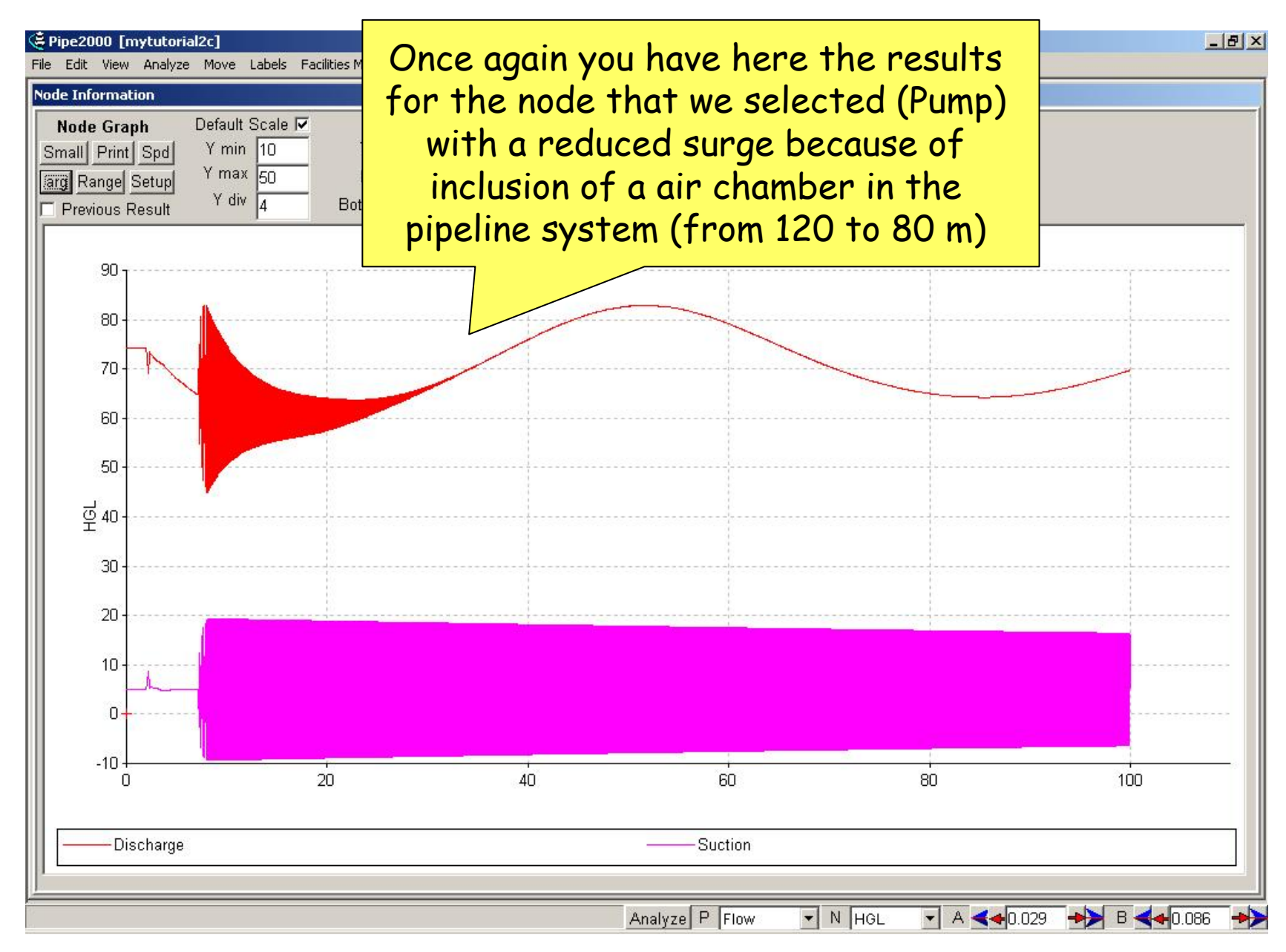

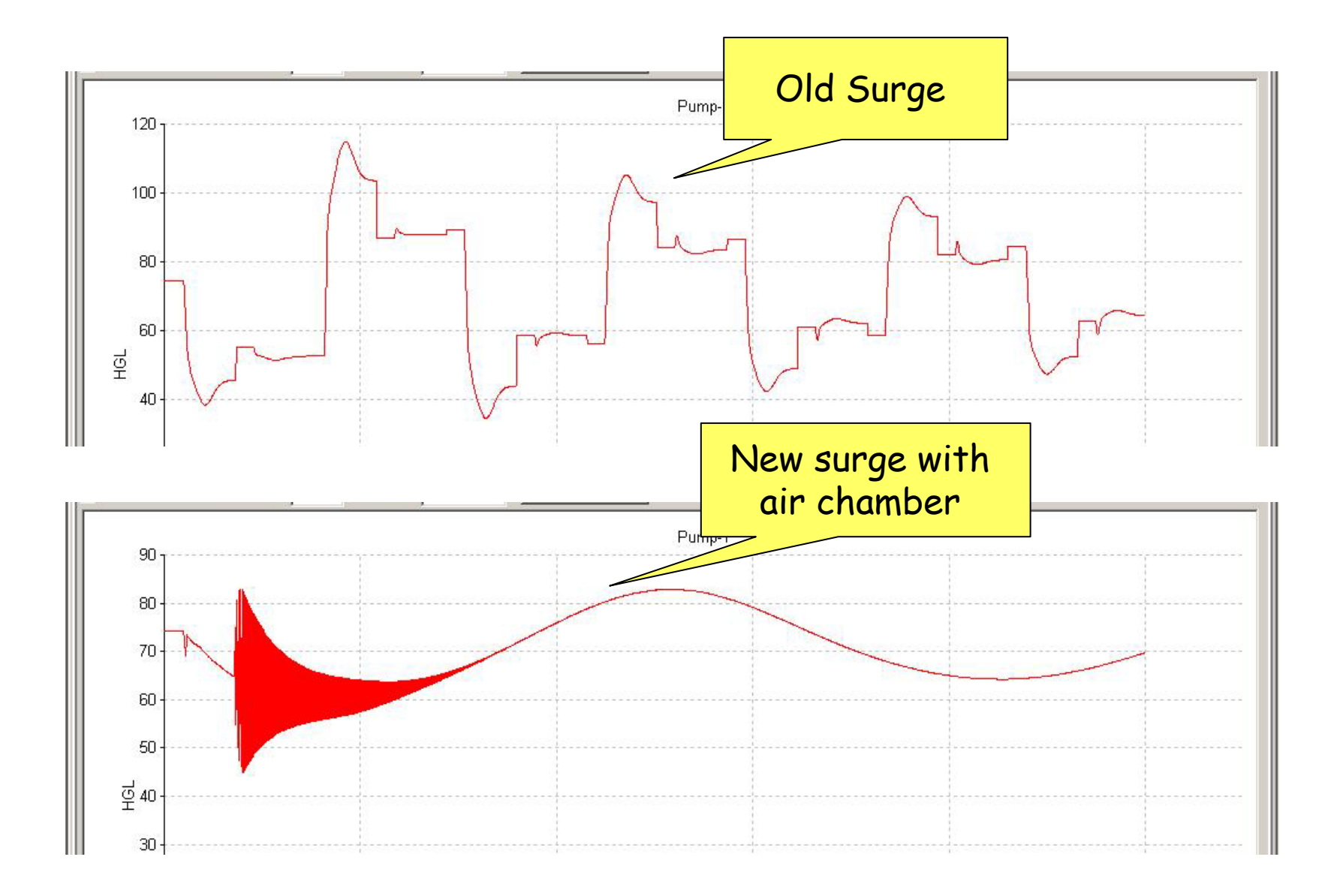

#### That is all folks!

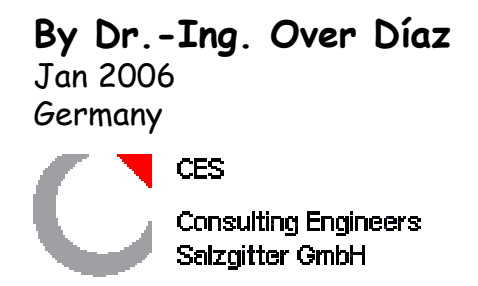